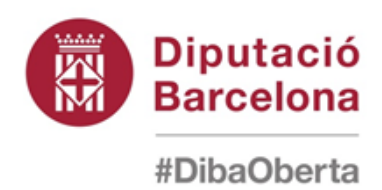

## 4.-MANUAL DE CÀRREGA DELS FITXERS DE L'ORGT

Organització i Coordinació: Intervenció General Servei d'Assistència a la

Gestió Econòmica Local

Documentació realitzada per : Alba Barberán Pérez

# 4.1. L'aplicació de gestió tributària al programa SICALWIN.

## 4.1.1 - INTRODUCCIÓ

El programari de comptabilitat permet la incorporació dels fitxers que l'ORGT (organisme de gestió tributària) tramet mensualment als ajuntaments que li han delegat la recaptació de tributs, i la generació de les operacions comptables d'acord amb la informació continguda en els mateixos.

La informació facilitada per l'ORGT en els seus fitxers ve referida a conceptes tributaris i càrrecs fiscals degudament codificats. Per a la seva interpretació el programari comptable utilitza dues fonts d'informació:

- La referida a conceptes. Hi han de constar tots els conceptes tributaris corresponents a les delegacions fetes a l'ORGT Per cada concepte s'indica l'aplicació del pressupost corrent d'ingressos que li correspon.
- La referida als càrrecs fiscals amb saldo viu. Per a cada càrrec hi consta el dret reconegut comptable al qual s'han d'aplicar les diferents operacions associades.

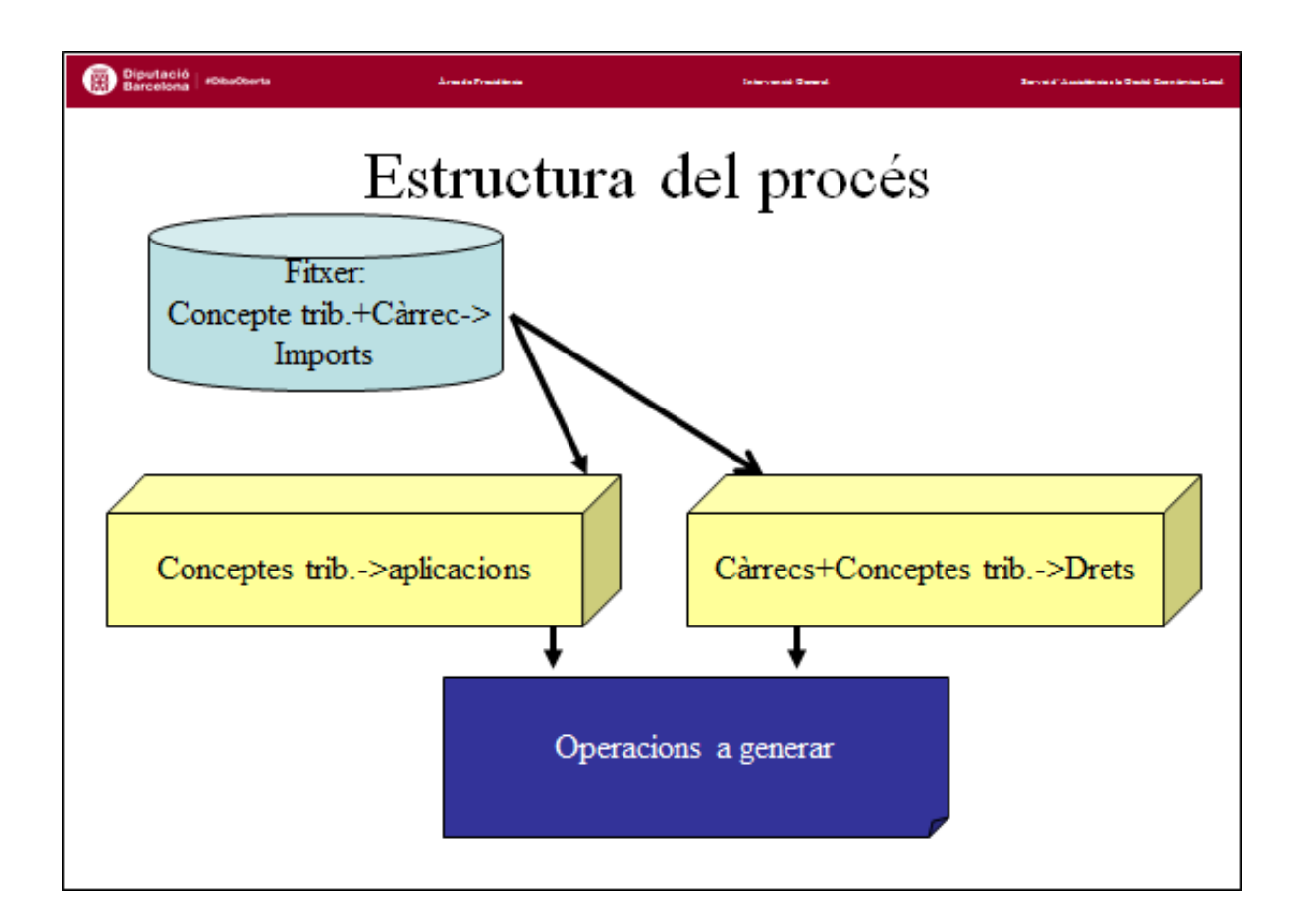

## 4.1.2 - PARÀMETRES DEL PROCÉS

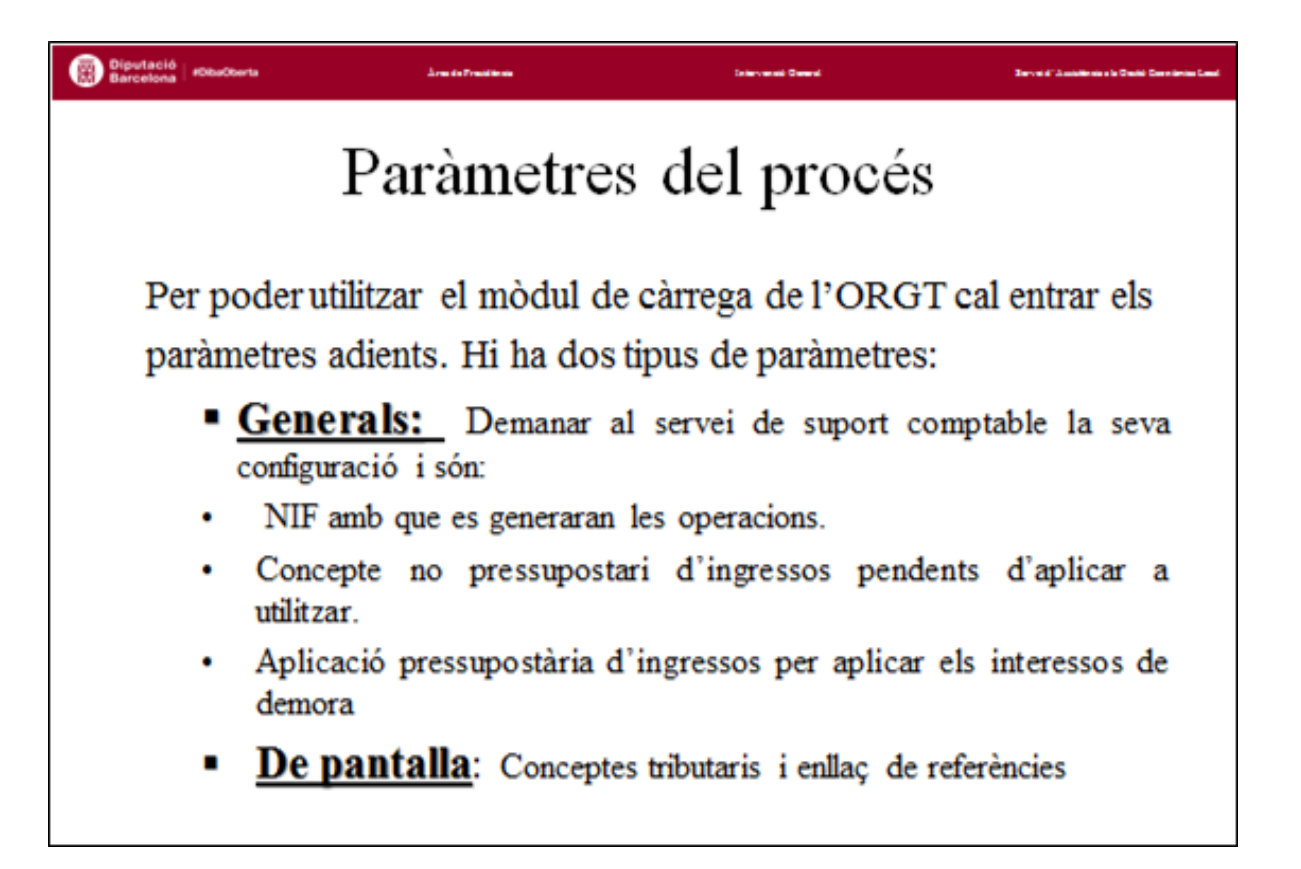

Com a primer pas per poder utilitzar el procés de càrrega i comptabilització dels fitxers de l'ORGT. s'han de definir uns paràmetres que heu de comunicar a la Unitat de Suport Comptable de la Diputació, ja que no són accessibles des del propi programari. Aquests paràmetres són:

• NIF amb què s'han de generar les operacions

Totes les operacions que es generaran en base a la informació del fitxer portaran el mateix NIF, què ha d'estar donat d'alta al programari de comptabilitat. També caldrà que els drets que associem al càrrecs el tinguin (el programari comptable no admet ingressos amb NIF diferent del dret on s'apliquen).

#### Aplicació del pressupost d'ingressos a la qual comptabilitzar els interessos de demora

Per mitjà de la relació conceptes tributaris – aplicacions de pressupost i càrrecs fiscals - drets reconeguts poden generar-se totes les operacions que figuren en el fitxer, llevat del ingressos corresponents al interessos de demora. Per aquest fet cal incorporar-lo com a paràmetre, que podrà ser modificat cas que en un nou exercici es modifiqués l'aplicació pressupostària utilitzada.

• Concepte no pressupostari d'ingressos pendents d'aplicar que utilitzarà el programa per fer les aplicacions definitives de cada mes

Totes les operacions d'ingressos es realitzen com aplicacions definitives des d'un concepte no pressupostari (CNP) 3000X d'ingressos pendents d'aplicar, així com les devolucions d'ingressos es fan amb retenció per abonar-se en el mateix concepte.

Aquest CNP 3000X ha de portar el control per operacions. És aconsellable utilitzar un CNP nou i específic per aquest procés, que haurà de ser inferior a la 30009. Igualment, els conceptes no pressupostaris 30001 a 30004 no es poden utilitzar.

## 4.1.3 - LA DEFINICIÓ DE CONCEPTES TRIBUTARIS

Per la següent opció del menú, podeu accedir al manteniment dels conceptes tributaris.

Administració del sistema

Importació de dades externes al sistema

Incorporació ORGT

Incorporació ingressos ORGT

Conceptes tributaris

Cada concepte tributari va associat a una aplicació del pressupost d'ingressos corrent o tancats, segons els casos; però en tot cas sempre haurà d'existir el concepte en

corrent, pel que caldrà fer un manteniment en iniciar el sistema i en aprovar el pressupost cada any. L'explicació de la necessitat de disposar de tots els conceptes tributaris (amb càrrecs vius s'entén) en corrent és conseqüència del fet que les devolucions d'ingressos sempre es comptabilitzen en pressupost corrent.

No obstant, en incorporar un fitxer de l'ORGT el programari verifica que tingui definits tots els conceptes que li entren, i dóna un error que avisa del concepte que manca, cas de ser així.

En l'aplicació definida per un concepte en exercici corrent s'hi crearan els drets reconeguts que corresponguin a càrrecs fiscals nous, i les devolucions d'ingressos rebuts del concepte tributari.

Cal recordar que les <u>devolucions d'ingressos NO poden realitzar-se a exercicis</u> <u>tancats</u>, fet pel qual, amb independència que corresponguin a un determinat càrrec, associat a un dret reconegut (que és en una aplicació, que podria ser d'exercicis tancats), es comptabilitzaran en l'aplicació del pressupost associada al concepte tributari, la qual sempre ha de ser de pressupost corrent.

## 4.1.4 - LA DEFINICIÓ DE CÀRRECS

Per l'opció del menú

Administració del sistema

Importació de dades externes al sistema

Incorporació ORGT

Incorporació ingressos ORGT

Enllaç de referències

podeu accedir al manteniment dels càrrecs fiscals.

Els càrrecs fiscals resten associats a drets reconeguts del pressupost d'ingressos corrent o d'exercicis tancats (en aquests cas acostumen a ser codificats en el programa com a operacions ABI). Sobre aquests drets pendents de cobrar s'aplicaran els ingressos, baixes, ... que es produeixin en llurs càrrecs associats.

El manteniment d'aquests càrrecs cal fer-lo de forma inicial ja que, un cop en funcionament, el programari actualitzarà de forma automàtica les dades de l'enllaç de referències en rebre un nou càrrec i després d'haver generat el dret reconegut corresponent.

El dret reconegut que s'associa a un càrrec ha de tenir el mateix NIF que el definit com a paràmetre. És important tenir en compte que al binomi format per un càrrec i un concepte tributari només podem associar un dret reconegut. El contrari sí és possible, un mateix DR (o ABI o MRD) pot ser associat a diferents càrrecs i conceptes tributaris.

D'altra banda, el programa no permet l'associació de drets reconeguts multiaplicació. Aquests requeriments poden obligar-nos la primera vegada que utilitzem el programari a ajustar prèviament les operacions de drets reconeguts (d'exercicis tancats, ja que és recomanable iniciar la utilització del programari per primera vegada l'1 de gener), mitjançant l'opció de rectificació i prescripció de saldos inicials d'ingressos de tancats de Sicalwin. En principi, aquest ajust **entre els nostres pendents i els de l'ORGT** només caldrà fer-lo la primera vegada, l'1 de gener de l'exercici en què comencem a fer ús del programari d'aplicació automàtica d'ingressos pendents d'aplicar de l'ORGT.

Per obtenir la informació de l'ORGT haurem de fer al WTP la consulta del comunicat anual de l'any anterior, la qual enumera les quantitats pendents de cobrar per a cada càrrec + concepte tributari + exercici.

- X TINC EL DRET AMB UN ALTRE NIF: Podeu utilitzar l'opció "Administració del sistema
   \ Modificació d'operacions" per canviar el NIF d'un dret reconegut
- X TINC EL DRET AMB UN SALDO INFERIOR AL PENDENT DEL CÀRREC: Feu una consulta sobre el dret afectat i anoteu-vos la seva <u>referència</u>. Aneu a "Pressupost d'ingressos \ Pressupostos tancats \ Rectificació i anul·lació de saldos" i feu una rectificació de saldos inicials (en model normal, codis d'operació 700 o 701, segons sigui tipus d'exacció 1o 2, respectivament) a la mateixa aplicació, exercici, <u>referència</u> i NIF que el dret original. El procés de comptabilització de les dades de l'ORGT, en esgotar el saldo d'un dret buscarà si hi algun altre dret amb la mateixa aplicació, exercici, <u>referència</u> i NIF, i comptabilitzarà la baixa, ingrés, ... en aquest.

X TINC EL SALDO DEL CÀRREC EN DIFERENTS DRETS: Doneu de baixa tots els drets menys un (al què anirà dirigit el càrrec) i després, feu com en el punt anterior. Una altra opció és que doneu de baixa tots els drets i a continuació feu una rectificació de saldos inicials positiva pel total, amb la qual cosa no s'ha de lligar amb cap referència prèvia.

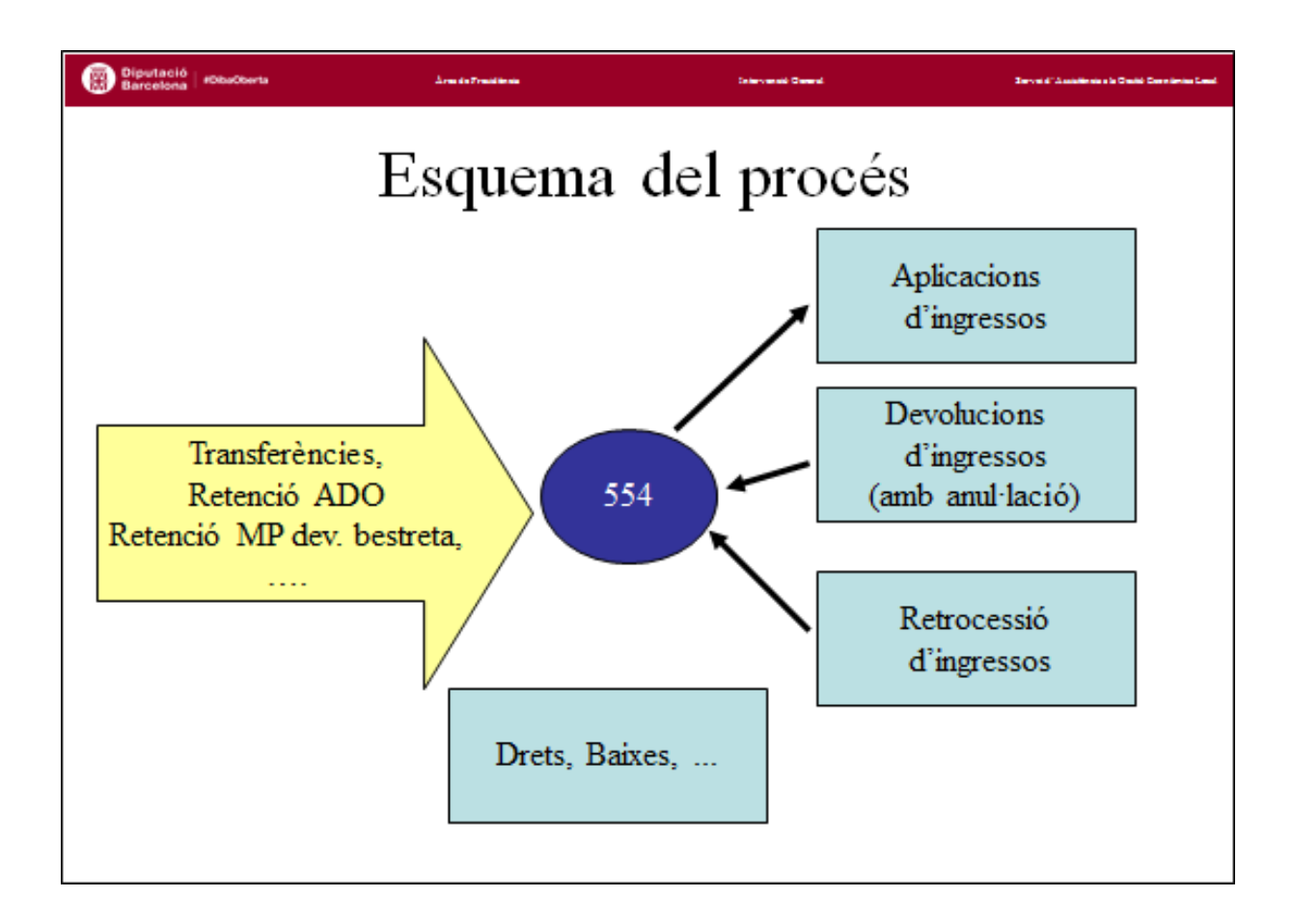

## 4.1.5 - OPERACIONS PRÈVIES A LA CÀRREGA D'UN FITXER

Per fer la càrrega i comptabilització d'un fitxer amb total garantia s'ha de deixar el concepte no pressupostari 3000X, associat al procés, amb el saldo corresponent al líquid del fitxer, és a dir, igual a la diferència entre el total d'ingressos recaptats i les devolucions d'ingressos (aquestes són els tipus d'operacions que realitza de forma automàtica el programari).

Per obtenir aquesta dada, podeu utilitzar el resum que us facilita l'ORGT, què té la següent estructura:

1-TOTAL INGRESSOS RECAPTATS
2-BESTRETA DEL MES ACTUAL
3-COMPENSACIÓ ENS GESTOR
4-RETENCIÓ DE BESTRETES
5-DEVOLUCIONS
6-ALTRES PAGAMENTS PER COMPTE DE L'AJUNTAMENT
7-INGRESSOS DIRECTES I CARTES DE PAGAMENT

| Barcetona Internationa Δreate 7reations                   | Talan waki Gawat San San San San San San San San San San       |  |  |  |  |  |  |  |  |
|-----------------------------------------------------------|----------------------------------------------------------------|--|--|--|--|--|--|--|--|
| Quadre d'una liquidació                                   |                                                                |  |  |  |  |  |  |  |  |
| <ul><li>+ Total ingressos</li><li>- Devolucions</li></ul> | <ul> <li>+ Transferències (llevat de<br/>bestreta)</li> </ul>  |  |  |  |  |  |  |  |  |
| = Saldo necessari a la 554                                | + Retenció ADO comissió                                        |  |  |  |  |  |  |  |  |
|                                                           | <ul> <li>+ Retenció MP de<br/>devolució bestreta</li> </ul>    |  |  |  |  |  |  |  |  |
|                                                           | <ul> <li>+ Pagaments per compte<br/>de l'Ajuntament</li> </ul> |  |  |  |  |  |  |  |  |
|                                                           | + Ingressos directes                                           |  |  |  |  |  |  |  |  |
|                                                           | = Saldo necessari a la 554                                     |  |  |  |  |  |  |  |  |
|                                                           |                                                                |  |  |  |  |  |  |  |  |

El saldo necessari del CNP 3000X correspon al total del concepte (1) menys el total del concepte (5). Per obtenir aquest saldo, al CNP 3000X s'ha d'abonar (en data l'últim dia del mes a què correspon el fitxer que apliquem):

 Les <u>transferències quinzenals</u> de l'ORGT; NO la corresponent a la bestreta del mes actual. Aquesta la ingressareu com a ingrés no pressupostari al CNP 20190 (exclusiu per les bestretes de l'ORGT i amb control de concepte per saldo).

En relació a l'ingrés de les transferències guinzenals i quan hi ha un nombre mínimament significatiu d'aplicacions, és recomanable que cada mes seguiu la següent operatòria: Per poder quadrar en tot moment la tresoreria obrireu un altre CNP 3000X (30005 a 30008) d'ingressos pendents d'aplicar diferent a l'establert als paràmetres del programa. En aquest altre CNP 3000X anirem comptabilitzant les transferències quinzenals a mesura que vagin arribant al compte de tresoreria, amb indicació de la data real d'ingrés (encara que sigui el primer dia del mes següent). D'aquesta forma tindrem quadrats els ordinals de tresoreria en tot moment. Aquest altre CNP 3000X també haurà de tenir control del concepte per operació, igual que l'altre CNP 3000X, què hem parametritzat. A partir d'aquí, cada mes traspassarem els dos imports de les transferències del mes del fitxer a aplicar al CNP 3000X parametritzat per a l'aplicació definitiva d'ingressos. Si suposem com a parametritzat el CNP 30006 i com a CNP per transferències el 30008 aquest traspàs el realitzarem mitjançant dos PMP+P+R fets al CNP 30008 en formalització i amb descompte al CNP 30006, sempre a data l'últim dia del mes del fitxer a aplicar (independentment de la data real en què es van rebre les transferències).

- La retenció del 100% de <u>l'ADO+P+R corresponent a la compensació</u> (total punt 3). A la pràctica consisteix en fer un pagament pressupostari sense obligació prèvia (ADO+P+R) a l'econòmic 22708 i amb descompte al CNP 3000X; per tant, en formalització.
- La retenció del 100% del pagament no pressupostari corresponent a la <u>retenció</u> <u>de bestretes</u> (total punt 4). Es tracta que feu un pagament no pressupostari sense proposta prèvia (PMP+P+R) al CNP 20190 i amb descompte al CNP 3000X; per tant, en formalització.
- La retenció del 100% dels ADO+P+R o PMP+P+R corresponents als <u>altres</u> pagaments per compte de l'Ajuntament (total punt 6)
- Els <u>ingressos</u> que es descompten en el punt 7, i <u>què ja ha realitzat</u> <u>l'ajuntament</u>. Un exemple és l'ingrés directe a la caixa de la corporació per part d'un subjecte passiu en concepte de llicència de ciclomotors, càrrec transferit a l'ORGT. El principal exemple de carta de pagament ha desaparegut amb la nova ICAL, ja que les compensacions de deutes per tercers amb la recepció per

l'ajuntament d'immobilitzats d'aquests (principalment terrenys) ha canviat de tractament i ja no s'inclouen al comunicat.

- X ELS INGRESSOS QUE EM DESCOMPTEN EN EL PUNT 7 JA ELS HE APLICAT AL PRESSUPOST: Barreu l'operació, i torneu a fer l'ingrés amb la mateixa data, però al CNP 3000X vinculat al procés. Si tenim la certesa que vàrem aplicar l'ingrés al pressupost però som incapaços de trobar l'operació a barrar, com a recurs extrem podem comptabilitzar una devolució per anul·lació a l'aplicació pressupostària corresponent i amb descompte al CNP 3000X parametritzat (com sempre, amb data l'últim dia del mes corresponent al fitxer a aplicar). Si ja el vam ingressar com a no pressupostari però en un altre CNP, llavors transferim l'import amb un PMP+P+R des d'aquest CNP i amb descompte al CNP 3000X parametritzat (data últim dia del mes).
- X NO TINC CRÈDIT PER FER ALGUN DELS ADO+P+R CITATS: Feu un pagament pendent d'aplicar des del concepte no pressupostari 40001, amb descompte (és una retenció del 100%) al CNP 3000X vinculat al procés. Quan pugueu fer els ADO+P+R, haureu de retenir l'import dels mateixos (mitjançant descompte) per liquidar el saldo del 40001.
- X L'IMPORT DELS PUNTS (1)-(5) SUMA MENYS QUE EL SALDO DEL 3000X, UN COP FETES TOTES LES OPERACIONS CITADES: Verifiqueu que les transferències incorporades corresponen al mateix mes del fitxer, i que no hi heu incorporat la corresponent a la bestreta del mes actual. Si és així, i a més, no heu rebut alguna de les transferències d'aquest mes, pot succeir que els descomptes sumin més que els ingressos (acostuma a passar a les 2es quinzenes), pel que podeu tractar el fitxer, però SOLS en aquest cas us quedarà un saldo al 3000X (sempre ha de quedar el 3000X a zero després de tractar el fitxer), què restarà compensat en tractar el fitxer del mes següent.

#### **IMPORTANT:**

Com a comentari final, la justificació de la <u>necessitat de tenir un saldo concret a l'inici</u> del procés es deu a que el programa començarà a aplicar els ingressos que figuren en el fitxer utilitzant les operacions amb saldo que figurin al 3000X. <u>Si existís una operació no</u> corresponent a la liquidació de l'ORGT del mes tractat podria ser aplicada igualment, ja que el procés no la diferenciaria. Això podria provocar problemes de complicada resolució. Així, no heu de deixar mai alguna operació sense aplicar i continuar l'aplicació dels fitxers dels mesos següents perquè en intentar aplicar-la més tard fallaria el procés ja que els saldos d'ingressos pendents d'aplicar vius serien de data posterior a la de l'aplicació a realitzar. També en relació a això <u>NO</u> heu de treure <u>MAI</u> el control per operacions al CNP 3000X.

## 4.1.6 - CÀRREGA D'UN FITXER

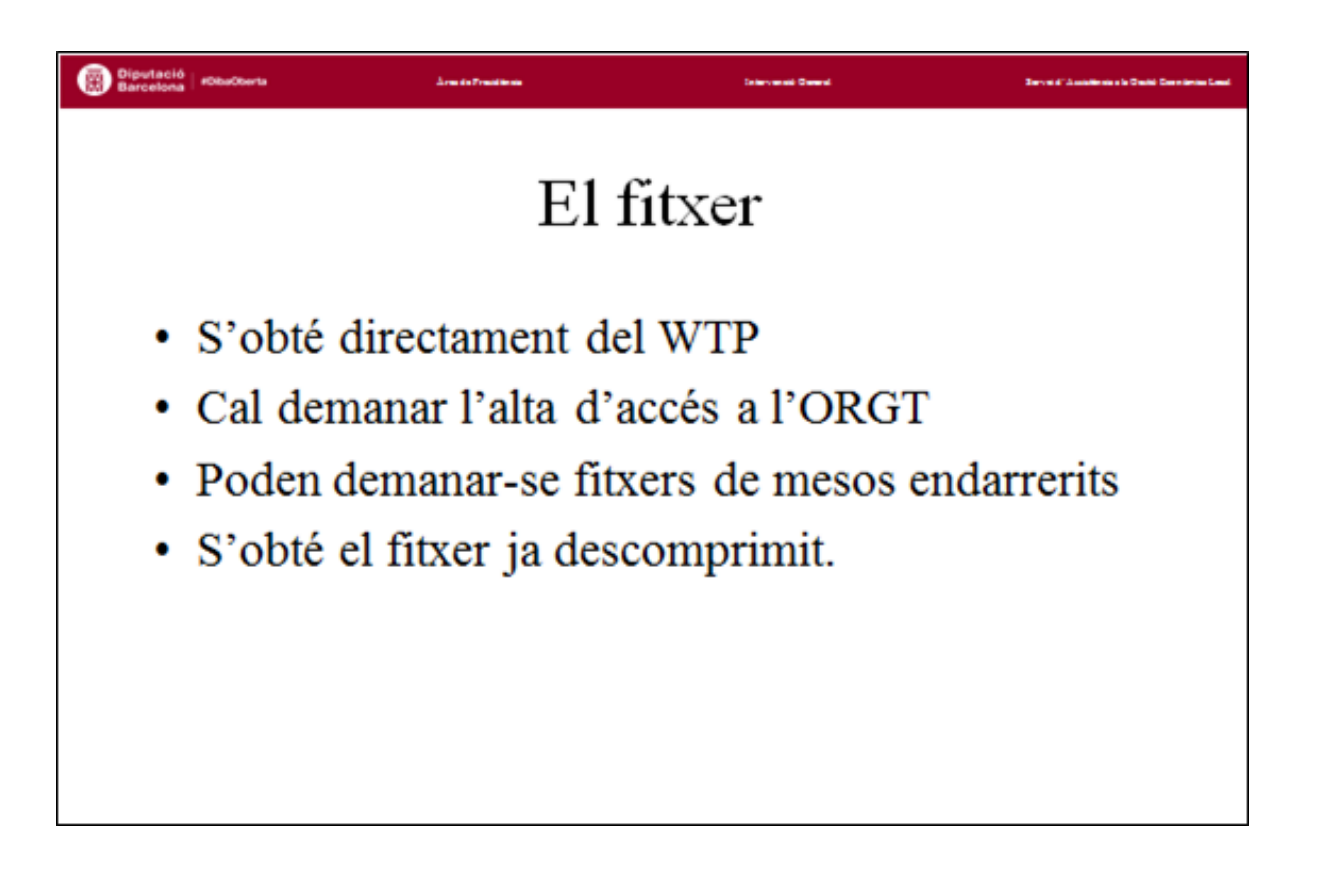

Per fer la càrrega d'un fitxer de l'ORGT feu

Administració del sistema

Importació de dades externes al sistema

Incorporació ORGT

Incorporació ingressos ORGT

Dades generals del lot

Us demanarà:

- El número de lot a generar. És recomanable utilitzar una numeració consecutiva de com a mínim dos dígits, segons mes. Així, el mes de gener seria el fitxer 10, el de febrer seria el 20, el de novembre seria el 110, etc. L'avantatge resideix en què si calgués tornar a generar el lot per algun problema disposaríem de numeració correlativa lliure (en el cas de gener serien 11, 12, 13, ...).
- Data de generació del fitxer: Serà la data en què es comptabilitzaran les operacions: últim dia del mes. <u>NOTA:</u> el 29 de febrer no està previst.
- Fitxer de dades: Cal buscar el fitxer descomprimit enviat per l'ORGT.

Feu acceptar i us mostrarà el contingut del fitxer.

Si us manca algun concepte per definir, us donarà un error en aquest procés, i us indicarà el concepte i exercici que entra, del què manca definició. S'ha de donar d'alta amb partida de l'exercici indicat pel missatge d'error. El concepte també haurà d'existir en exercici corrent.

Un cop visualitzat el fitxer, feu actualitzar i us carregarà el fitxer.

- X HE CARREGAT DUES VEGADES EL FITXER: La càrrega del fitxer no implica res, mentre no es comptabilitzi. Si us passa això, feu de nou tot el procés amb un altre numero de lot, i no comptabilitzeu el lot erroni en cap moment.
- X EN CARREGAR EL FITXER DIU QUE NO EXISTEIX L'APLICACIÓ D'INGRESSOS:
   L'aplicació que figura associada en algun concepte tributari és incorrecta. Cal tornar-la a donar d'alta.

## 4.1.7 - COMPTABILITZACIÓ D'UN FITXER

Per fer la comptabilització d'un fitxer de l'ORGT feu

Administració del sistema

Importació de dades externes al sistema Incorporació ingressos ORGT Comptabilització ORGT

Indiqueu el lot que voleu comptabilitzar als camps "des de" i "fins" (un únic lot).

En fer acceptar us llistarà les operacions del fitxer.

Per a cada operació podeu veure

- El número de lot
- **Referència interna**: us pot ser útil per diferenciar els ingressos de contret previ dels de contret simultani. Ho comentarem més endavant.
- El número de càrrec (realment és el número de càrrec 8 posicions i concepte tributari -2 últimes posicions-).
- Operació que va generar el càrrec. Es tracta del DR que hem associat en l'enllaç
- Tipus d'operació
- Data en què es generarà
- Import

#### Els TIPUS D'OPERACIONS poden ser:

 <u>ICSD</u> (codi operació 8X4)-> Són interessos de demora. Generaran un RDI a l'aplicació que figuri com a paràmetre per aquest fi. Per tant, no cal que tinguin indicada operació que va generar el càrrec.

- <u>DIDTO</u> (codi d'operació 450)-> Són devolucions d'ingressos, i com a tals generarà una obligació reconeguda (abans de 2006 era una proposta, sense assentament associat), ordenació i pagament de devolució d'ingressos, amb retenció (operativament, descompte al programa Sicalwin) de l'import al concepte no pressupostari 3000X, a l'aplicació de pressupost corrent que porti associada el concepte tributari. Cas de tractar-se de model simplificat només generarà l'obligació i el pagament efectiu per devolució d'ingressos. La DIDTO augmenta el saldo d'ingressos pendents d'aplicar, per la qual cosa algun/ns ingressos s'hauran d'aplicar després que aquesta. Les devolucions d'ingressos per a interessos de demora són codificades com a <u>DIDTD</u>.
- DR (codis d'operació 700 i 701)-> Corresponen a drets reconeguts. Si corresponen a l'exercici fiscal de l'any en curs, generaran un dret en pressupost corrent, en l'aplicació associada al concepte, i si corresponen a anys fiscals anteriors a l'actual, generaran una rectificació de saldos inicials si ja tenia saldo el càrrec; en cas contrari farà un RD en corrent. En fer-se un dret, sinó existeix registre en l'enllaç, aquest es crearà. En tot cas, el programari de l'ORGT mai generarà un DR en el cas de càrrecs en executiva; haureu de comprovar si encara teniu el pendent viu a la comptabilitat. Si no és així, procedireu a comptabilitzar un DR en corrent i, a continuació, donareu d'alta el corresponent enllaç de referència. Aquests casos al comunicat mensual del WTP presenten quantitats a la columna de càrrecs i , com ja hem comentat, són en executiva. Es tracta de càrrecs en principi donats de baixa però posteriorment revifats per l'ORGT.
- <u>I</u> (codis d'operació 8X0, 8X1 i 8X2) -> Corresponen a ingressos. Generaran aplicacions d'ingressos en els drets que figuren en l'enllaç del seu càrrec + concepte, des del CNP 3000X. Per tant, <u>és necessari que existeixi el registre en l'enllaç</u> per poder comptabilitzar aquestes operacions, <u>llevat dels casos d'ingrés amb contret simultani</u> (codis d'operacions 8X3 i 8X4), els quals podeu detectar per la referència interna: després de l' I, en contrets simultanis hi ha un 3 o 4; per ingressos amb contret previ hi ha un 0, 1 o 2. En els casos d'ingressos amb contret simultani, <u>sempre</u> s'aplicaran a exercici corrent, encara que l'any que figuri en el fitxer sigui anterior, ja que no poden comptabilitzar-se en tancats.
- <u>DI I/</u> ->Corresponen al retrocés d'un ingrés ja liquidat (mateix codi d'operació que l'ingrés, però amb signe negatiu). El programa buscarà dins del mateix exercici, i penjant del dret que figura en l'enllaç, una aplicació d'ingressos per import suficient, i la retrocedirà parcialment, per recuperar el seu import al CNP 3000X.

Cas de no existir cap aplicació d'ingressos, actuarà com si es tractés d'una devolució d'ingressos (DIDTO), i a més generarà un modificació en augment en dret de l'enllaç (codi d'operació 700 o 701), per tal de recuperar el pendent de cobrament.

 <u>AL i Al</u> (codis d'operació 75X) -> Corresponen a baixes i fallits, i generaran les corresponents operacions al dret que figura en l'enllaç.

#### El procediment recomanat per comptabilitzar és el següent:

- 1. Comptabilitzeu tots els DR que tingueu, i els RDI (els podeu detectar per la referència interna: després de l'I: en contrets simultanis hi ha un 3 o 4, per ingressos amb contret previ hi ha un 0, 1 o 2) i desprès sortiu de la pantalla. En tornar a entrar, si hi ha alguna operació que hagi de penjar d'un d'aquests nous RD, ja apareixerà amb operació que va generar el càrrec, ja que el programari haurà actualitzat la informació. Recordeu que en fer l'RD el programari automàticament dóna d'alta el nou registre d'enllaç de referències.
- Torneu a entrar, tot seleccionant el mateix lot, i reviseu els càrrecs als què manca l'operació que va generar el càrrec. Preneu nota dels càrrecs + concepte tributari (número de càrrec) que us manquen en l'enllaç, cerqueu els drets corresponents i doneu-los d'alta en l'enllaç.
- 3. Torneu a entrar, seleccionant el mateix lot, i ara tots els càrrecs han de tenir ja operació que va generar el càrrec. Podeu comptabilitzar les operacions per aquest ordre:
  - Si hi han DI\_I/, mireu si hi ha ingressos del mateix càrrec, si és així comptabilitzeu primer l'ingrés i després la DI\_I/ (evitareu generar devolucions d'ingressos, per no localitzar-se l'ingrés a retrocedir).
  - Un cop ja comptabilitzades les DI\_I/, comptabilitzeu les DIDTO (així enviem l'import necessari al CNP 3000X per tal de poder aplicar tots els ingressos desprès)
  - Un cop fet això sols han de restar I, AL i AI; podeu comptabilitzar-les totes globalment.

- Al final del procés de comptabilització ha de quedar un saldo zero al CNP 3000X de pendents d'aplicació. Aquesta verificació us confirmarà la correcció dels assentaments generats.
- X ABANS DE COMPTABILITZAR, NO HI HA CAP OPERACIÓ EN EL CAMP OPERACIÓ INICIAL DEL CÀRREC: Si no es tracta d'un RD o d'un ingrés amb contret simultani, us indica que manca el registre del càrrec en l'enllaç. No podreu comptabilitzar l'operació sense aquest registre.
- X EN COMPTABILITZAR UN INGRÉS, BAIXA O FALLIT DÓNA L'ERROR QUE EL DRET NO EXISTEIX O MANCA SALDO: L'RD que figura en l'enllaç és erroni o no hi ha saldo suficient per les operacions. Verifiqueu el mateix i si és necessari en feu una rectificació, tot mantenint la referència de l'operació actual.
- X EN COMPTABILITZAR UN INGRÉS DÓNA L'ERROR QUE MANCA SALDO A IPAs: No heu fet correctament el càlcul descrit en els passos previs a la càrrega d'un fitxer. El saldo del CNP 3000X és insuficient per aplicar els ingressos que figuren en el fitxer que estem tractant.

## 4.2. Cas pràctic ORGT.

## ANNEX AL COMUNICAT DE GESTIÓ TRIBUTÀRIA

#### Municipi:

Període: Del 21/12/2017 al 20/01/2018

| 1 TOTAL INGRESSOS RECAPTATS:                                                                           |              |
|----------------------------------------------------------------------------------------------------|--------------|
| Principal voluntària<br>Principal executiva<br>Principal executiva sense recàrrec<br>Interessos demora | 2 400 50' 6  |
| rolar ingressos                                                                                        | 3.499,50 - E |
| 2 BESTRETES DEL MES ACTUAL:                                                                            | 1.500,00'- € |
| 3 COMPENSACIÓ ENS GESTOR:                                                                              |              |
| Voluntària 4,00 %<br>Altes vehicles 5,00 %<br>Executiva sense recàrrec 4,00 %                          |              |
| Total compensacions                                                                                    | 67,57'- €    |
| 4 RETENCIÓ BESTRETES                                                                                   | 450,00'- €   |
| 5 DEVOLUCIONS:                                                                                         |              |
| 5.1 Devolucions per cobraments ORGT:<br>Devolucions per ingressos indeguts                             |              |
| Devolucions per anul·lació<br>Devolucions d'interessos de demora<br>Total                              | 27,40'- €    |
| 5.2 Devolucions per cobraments ajuntament:                                                             |              |
| Principal<br>Recàrrec<br>Costes                                                                        |              |
| Interessos de demora<br>Total                                                                          | 0,00'- €     |
| 6 ALTRES PAGAMENTS PER COMPTE DE L'AJUNTAMENT                                                          | 0,00'- €     |
| 8 INGRESSOS DIRECTES I CARTES DE PAGAMENT                                                              | 15,30'- €    |
| TOTAL TRANSFERIT                                                                                       | 4.439,23'- € |

## **Operacions prèvies**

- Feu el càlcul del saldo inicial del compte 554
- · Feu les operacions necessàries per assolir aquest saldo
- Verifiqueu que el compte 554 presenta el saldo calculat

De l'annex al comunicat mensual resulta un saldo necessari d'ingressos pendents d'aplicar de 3.472,10'- €, resultant de la diferència entre el total d'ingressos recaptats (apartat 1), 3.499,50'- €, i el total de devolucions (apartat 5), 27,40'- euros.

Les operacions que hem de comptabilitzar manualment de forma prèvia per a la consecució d'aquest saldo són les següents:

- Les dues transferències quinzenals, comptabilitzades com a ingressos no pressupostaris al CNP 30008 (aquestes dues operacions ja es troben fetes a la base de l'exercici, per tal d'alleugerir la feina). Sumen un total de 2.939,23'- €. Hem de traspassar aquest saldo al CNP parametritzat per a l'aplicació automàtica d'ingressos, el 30006. Ho fem via dos PMP+P+R al 30008 i amb descompte total al 30006.
- Encara que no afecta al saldo del CNP 30006, també la part transferida per l'ORGT corresponent a la bestreta del mes, 1.500'- €, amb un Inp al CNP 20190 (previst per a les bestretes de l'ORGT), amb l'ordinal de tresoreria per on ha entrat la transferència. Fixem-nos que la suma dels 2.939,23'- € i dels 1.500'- € fa els 4.439,23'- € que apareixen al final del comunicat mensual com a total transferit (4.439,23'- €).
- La compensació de l'ORGT, mitjançant un ADO+P+R a l'econòmic 22708 i amb descompte total al CNP 30006, per import de 67,57'- €.
- La retenció de bestreta. És la forma en què l'ORGT va saldant el deute generat per la bestreta que us concedeix. La descompta dels ingressos recaptats que us havia d'abonar. Per tant ens cal aquest saldo al CNP 30006. Per aconseguir-lo feu un PMP+P+R al CNP 20190 i amb descompte total al CNP 30006, per import de 450'- €. Les retencions les començareu a tenir a partir de l'abril, quan ja s'han fet cobraments de l'IBI i IAE. Recordeu que l'import de la bestreta concedida es calcula en funció de la recaptació d'aquests dos impostos.
- L'ingrés directe de la taxa de ciclomotors efectuat per un particular a la caixa de la corporació. Ja comptabilitzat com a Inp al CNP 30002, però ens cal aquest saldo al CNP 30006. Feu un PMP+P+R al 30002 i amb descompte total al 30006,

per import de **15,30'- €**. Fixeu-vos que els traspassos entre no pressupostaris sempre són operacions en formalització d'aquest tipus.

Una vegada finalitzada la comptabilització de totes les operacions manuals prèvies comprovem que el saldo del CNP 30006 a 31/01/18 (últim dia del mes a aplicar) és el correcte. Ho veiem per l'opció de menú:

Operacions no pressupostàries

Consulta \ extracte de conceptes no pressupostaris: Seleccionem el període de l'1 al 31 de gener i el CNP 30006

| Alies | Econ.  | Descripció.         | Deure (pag.) | Haver (ingr.) | Saldo del Període |
|-------|--------|---------------------|--------------|---------------|-------------------|
|       | 800.06 | INGRÉS CROT PENDENT |              | 8.472,10      | 8,472,10          |
| TOT.  |        |                     | 0.00         | 8,472,10      | 8,472,10          |

## Càrrega del fitxer

Procediu a carregar en el programa el fitxer extret del WTP tal com s'indicava a la part teòrica

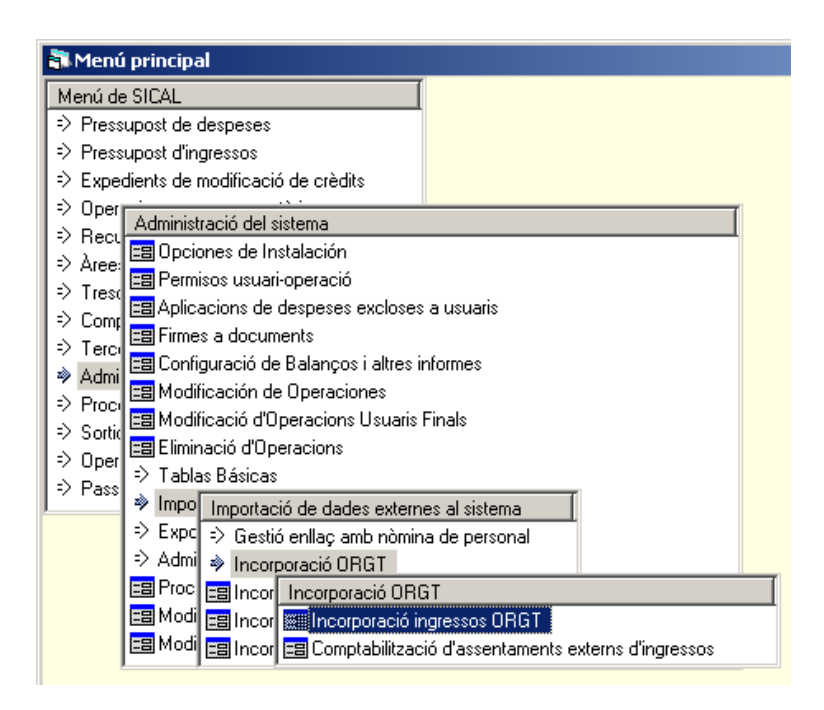

Recordeu que convé numerar els fitxers amb xifres a partir de dos dígits.

| Dudes generals del lot         Vis./Ed. Fiber Lot         Conceptes Tributais         Enlace de Reterencias           Número de lot a general         Trib         (ORGT GENER 2018)         Estat del lot         Data de generació del lot         (DI.01./2018)         Estat del lot         Pendent d'incorporar                                                                                                    |         |      |
|----------------------------------------------------------------------------------------------------|---------|------|
| Número de lot a generar         TO         GRGT GENER 2018           Data de generació del lot         [31:01/2018         Estat de lot         Pendent d'incorporar                                                                                                    |         |      |
| Número de lot a generar [10 ]ORGT GENER 2018<br>Data de generació del lot [31:01:2018 Estat del lot Pendent d'incorporar                                                                                                    |         |      |
| Numero de lot a general         Trail         Clinical (del lot         Trail         Estat del lot         Pendent d'incorporar           Data de generació del lot         [31:01:2018         Estat del lot         Pendent d'incorporar         Incorporar                                                                                                    |         |      |
| Data de generació del lut [31.01./3018 Estat del lut Pendent d'incorporar                                                                                                    |         |      |
|                                                                                                    |         |      |
| Day to defect defect and the provide set of the set of the set of |         |      |
| Prevention of an an an an an an an an an an an an an                                                                                                    |         |      |
| Data del liber de dader del lot  20211/20171453                                                                                                    |         |      |
| \$ Open                                                                                                    |         | x    |
| Computer = (\$ (\Gent(\P)) = () (\$ OBC)     () = () (\$ OBC)     () = () (\$ OBC)                                                                                                    | ARGT -  | -    |
|                                                                                                    |         | -    |
| Organize • New folder                                                                                                    | •••••   | •    |
| Local Dirk (C     Name ^ Date modified Type Size                                                                                                    |         |      |
| SWAP (D) 1000201801 02/11/2017 2. Text Document 7 K8                                                                                                    |         |      |
| a New Volume                                                                                                    |         |      |
|                                                                                                    |         |      |
|                                                                                                    |         |      |
|                                                                                                    |         |      |
| S A (Guien)                                                                                                    |         |      |
|                                                                                                    |         |      |
| E LIS ACCIENT                                                                                                    |         |      |
| C DS (VG)ent)                                                                                                    |         |      |
| CS (\/Dirent)                                                                                                    |         |      |
|                                                                                                    |         |      |
| 👒 Network 💌                                                                                                    |         |      |
| File name: L000201801                                                                                                    | 7.640 P | -    |
| Open                                                                                                    | Cancel  | 1    |
|                                                                                                    |         | - // |

En carregar el fitxer verifica l'existència dels conceptes que hi entren, i us avisa si en manca algun. En aquest cas ens falta el concepte tributari 70 de l'exercici 2018.

| 💐 Incorporació ingressos ORG         |                                                      |                      |                      | _ 🗆 X         |
|--------------------------------------|------------------------------------------------------|----------------------|----------------------|---------------|
| Dades generals del lot               | Vis./Ed. Fitxer Lot                                  | Conceptes Tributaris | Enlace de            | e Referencias |
|                                      |                                                      |                      |                      |               |
| Número de lot a generar              | 10 ORGT GENER 2018                                   |                      |                      |               |
| Data de generació del lot            | 31/01/2018                                           | Estat del lot        | Pendent d'incorporar |               |
| Fitxer de dades del lot              | V:\CURS ORGT\L000201801.bt                           |                      |                      |               |
| Data del fitxer de dades del lot     | 02/11/2017 14:53                                     |                      |                      |               |
|                                      |                                                      |                      |                      |               |
| Número de registres incorporats 1    | 3                                                    |                      |                      |               |
|                                      |                                                      |                      |                      |               |
| <u></u>                              |                                                      |                      |                      |               |
| Incorporació ingres                  | sos ORGT                                             |                      | turnin 1             | Country 1     |
| No s'ha trobat el<br>d'equivalències | concepte tributari en la taula<br>(DEI_CTO): 70+2018 |                      | Acceptar             | Lancertar     |
|                                      | Acceptar                                             |                      |                      |               |

Cal donar d'alta els conceptes que falten, associant-los a una aplicació d'ingressos de l'exercici corresponent. Si l'aplicació associada al concepte tributari no existeix l'haurem de crear.

Cal crear en exercici corrent tots els conceptes que tenen càrrecs.

Accepteu el missatge i aneu a la pestanya de conceptes tributaris a donar d'alta el concepte 70 de 2018. Després, sense sortir del menú, tornem a "Dades generals del lot" i tornem a fer acceptar.

| 💐 Incorporació in   | gressos ORGT                                            |                           |                  | _ 🗆 X                 |
|---------------------|---------------------------------------------------------|---------------------------|------------------|-----------------------|
| Dades generals del  | lot Vis./Ed. Fi                                         | txer Lot Conc             | eptes Tributaris | Enlace de Referencias |
|                     |                                                         |                           |                  |                       |
|                     |                                                         |                           |                  |                       |
| Any del Concepte    | 2018                                                    |                           |                  |                       |
| Concepte Tributari: | 70                                                      |                           |                  |                       |
| Descripció:         | ſ∨TM                                                    |                           |                  |                       |
| Econòmica           | obre Vehicles de Tracció<br>8 sobre Vehicles de Tracció |                           |                  |                       |
| Little lefe human   | Counce vehicles de Traccio                              |                           |                  |                       |
| Tipus de IVA:       | x                                                       |                           |                  |                       |
| Incorpo             | ració ingressos OPCT                                    |                           |                  |                       |
| incorpo             | racio ingressos Okor                                    |                           |                  |                       |
| •                   | El concepte tributari ha estat d<br>(10330)             | onat d'alta correctament. | <u>A</u> o       | Ceptar Cancel·lar     |
|                     | Accepta                                                 | r                         |                  |                       |

Si tenim tots els conceptes, ens mostrarà el fitxer. Fem ACTUALITZAR, i ja tenim el fitxer dins del SICALWIN.

| Dades genera        | ls del lot | ĭ               | Vis./Ec      | d. Fitxer Lo | ιĽ       | Conceptes Tribut    | aris 🍸      | Enlace de R | eferencias |
|---------------------|------------|-----------------|--------------|--------------|----------|---------------------|-------------|-------------|------------|
|                     |            |                 |              | GENERACI     | ÓN DEL I | FICHERO DE LOTE     |             |             |            |
| Cod. oper           | ació       | Data operació   | Exercici     | Econòmica    | Exacció  | Concepte equivalent | Projecte    | G. apunts   | Expedie    |
| DR                  |            | 31/01/2018      | 2018         | 13000        | 1        |                     |             |             |            |
| 1                   |            | 31/01/2018      | 2016         | 13000        | 1        |                     |             |             |            |
| 1                   |            | 31/01/2018      | 2016         | 11300        | 1        |                     |             |             |            |
| ICSD                |            | 31/01/2018      | 2018         | 39300        | 4        |                     |             |             |            |
| 1                   |            | 31/01/2018      | 2015         | 11500        | 1        |                     |             |             |            |
| ICSD                |            | 31/01/2018      | 2018         | 39300        | 4        |                     |             |             |            |
| 1                   |            | 31/01/2018      | 2016         | 30200        | 1        |                     |             |             |            |
| ICSD                |            | 31/01/2018      | 2018         | 39300        | 4        |                     |             |             |            |
| 1                   |            | 31/01/2018      | 2015         | 11500        | 1        |                     |             |             | _          |
| ICSD                |            | 31/01/2018      | 2018         | 39300        | 4        |                     |             |             |            |
| 1                   |            | 31/01/2018      | 2014         | 11300        | 1        |                     |             |             |            |
| ICSD                |            | 31/01/2018      | 2018         | 39300        | 4        |                     |             |             |            |
| DI_1/               |            | 31/01/2018      | 2014         | 11500        | 1        |                     |             |             |            |
| 1                   |            | 31/01/2018      | 2014         | 11500        | 1        |                     |             |             |            |
|                     |            |                 |              |              |          |                     |             |             | _ <u> </u> |
| n                   |            | ORGT BARCEL     | .ONA         |              |          |                     |             |             |            |
|                     |            |                 |              |              |          |                     |             |             |            |
| scripció aplicació: |            | Impost sobre Ac | tivitats Eco | onòmiques    |          |                     |             |             |            |
|                     |            |                 |              |              |          |                     |             |             |            |
| cripció projecte:   |            |                 |              |              |          |                     |             |             |            |
|                     |            |                 |              |              |          | _                   |             |             |            |
|                     |            |                 |              |              |          | [                   | Actualitzar |             | ancel·lar  |

## Comptabilització del fitxer

Pel menú corresponent procedim a la comptabilització del fitxer 10, carregat en Sicalwin.

| 🏝 Menú principal                                                                                          |
|----------------------------------------------------------------------------------------------------|
| Menú de SICAL                                                                                             |
| ⇒ Pressupost de despeses                                                                                  |
| ⇒ Pressupost d'ingressos                                                                                  |
| Expedients de modificació de crèdits                                                                      |
| Operacions no pressupostàries                                                                             |
| Recursos d'altres ens públics                                                                             |
| ⇒ Àrees restance                                                                                          |
| Treson Administració del sistema                                                                          |
| ⇒ Compt <mark>I</mark> IIIOpcions d'Instal·lació                                                          |
| ⇒ Tercerl 💷 Permisos usuari-operació                                                                      |
| Admini Aplicacions de despeses excloses a usuaris                                                         |
| Proces Proces Importació de dades externes al sistema                                                     |
| ⇒ <sub>Sortide</sub> III Signat  ⇒ <u>Gestió enllaç amb nò</u> mina de personal                           |
| ⇒ Operad <sup>III</sup> Config ⇒ Incorp/ Incorporació ORGT                                                |
| Passiu <sup>■</sup> Modific <sup>■</sup> Incorp <sup>■</sup> Incorporació assentaments extern d'ingressos |
| ⇒ Centre <sup>III</sup> Modifiq III ncorporació ingressos ORGT                                            |
| I Actuali                                                                                                 |
| 🔰 🔤 Laules Basiques 📾 Comptabilització d'assentaments ORGT                                                |
| Exportació de Da                                                                                          |
| 📔 Processos de val                                                                                        |

La selecció d'operacions a comptabilitzar s'ha de fer <u>SEMPRE</u> escollint un <u>ÚNIC</u> lot.

| 🖥 Comptabilització d'as | sentaments externs d'ingresso | DS    |                              |              |                            | _ 🗆 × |
|-------------------------|-------------------------------|-------|------------------------------|--------------|----------------------------|-------|
| Selecció                | d'operacions a comptabilitzar | Ì     | Cor                          | mptabilitzad | ció d'operacions           |       |
|                         |                               |       |                              |              |                            |       |
| Agrupació               | Pressupost corrent            | 0     | Pressupostos tancats         | 0            | Totes les operacions       | •     |
| Lot des de:             | 10 fins a                     | 10 Ma | arqueu per seleccionar només | operacion    | s de pressupostos tancats. |       |
| Data oper.des de:       | // finsa                      | 11    |                              |              |                            |       |
| Codi operació:          |                               |       |                              |              |                            |       |
| Expedient:              |                               |       |                              |              |                            |       |
| Tercer:                 |                               |       |                              |              |                            |       |
| Projecte/GFA:           |                               |       |                              |              |                            |       |
| Exerc. Econòmica        | TE                            |       |                              |              |                            |       |
|                         |                               |       |                              |              |                            |       |
| Imports des de:         | fins                          | sa 🗌  |                              |              |                            |       |
| Gr. apunts:             |                               |       |                              |              |                            |       |
| Ordinal pagador:        |                               |       |                              |              |                            |       |
| Ref. externa anterior:  |                               |       |                              | Aplic        | ar filtre                  | Har   |

|   |                      | S                         | elecció                   | i d'operacions a compta                                  | biitzar          |                                                   | Comptabil        | ització d'operacion                | 15             |  |  |
|---|----------------------|---------------------------|---------------------------|----------------------------------------------------------|------------------|---------------------------------------------------|------------------|------------------------------------|----------------|--|--|
|   |                      |                           |                           |                                                          | OPERACIO         | NS A COMPTABILITZAR                               | A COMPTABILITZAR |                                    |                |  |  |
|   |                      | Lot                       |                           | Referència interna                                       | Núm. del Càrre   | ec Oper, que va Generar<br>el Càrrec              | Codi<br>operació | Data operació                      | Import         |  |  |
| • |                      | 10                        | 2018                      | 11500DR1000101                                           | 0023637303       |                                                   | DR               | 31/01/2018                         | 11.616,5       |  |  |
|   |                      | 10                        | 2018                      | 13000DR1000109                                           | 0023605810       |                                                   | DR               | 31/01/2018                         | 52,2           |  |  |
|   |                      | 10                        | 2018                      | 11600DR1000106                                           | 0023723204       |                                                   | DR               | 31/01/2018                         | 1.279,8        |  |  |
|   |                      | 10                        | 2018                      | 11500DR1000082                                           | 0023484270       |                                                   | DR               | 31/01/2018                         | 35,9           |  |  |
|   |                      | 10                        | 2018                      | 11500DR1000107                                           | 0023484270       |                                                   | DR               | 31/01/2018                         | 1,1            |  |  |
|   |                      | 10                        | 2018                      | 11600DR1000081                                           | 0023420904       |                                                   | DR               | 31/01/2018                         | 2.316,         |  |  |
|   |                      | 10                        | 2018                      | 11500DR1000104                                           | 0023722403       |                                                   | DR               | 31/01/2018                         | 287,           |  |  |
|   |                      | 10                        | 2018                      | 13000DR1000062                                           | 0023346810       |                                                   | DR               | 31/01/2018                         | 709,           |  |  |
|   |                      | 10                        | 2015                      | 11500AL1000088                                           | 0021164803       | 120150000001                                      | AL               | 31/01/2018                         | 34,            |  |  |
| 1 |                      | 10                        | 2019                      | 13000AL1000090                                           | 0023346910       |                                                   | AL               | 31/01/2018                         | 709            |  |  |
| • |                      |                           |                           |                                                          |                  |                                                   |                  |                                    | ,              |  |  |
|   | Es c<br>asso<br>d'oj | compo<br>ociada<br>peraci | osa d<br>a al co<br>áó+ex | any fiscal+partida<br>oncepte+tipus<br>acció+núm. intern |                  | RD associat al<br>càrrec que tenim<br>en l'enllaç | Data<br>carre    | que hem indicat o<br>gar el fitxer | en             |  |  |
|   |                      |                           |                           | Càrrec+concept                                           | e a què correspo | on Tipus<br>d'ope                                 | s<br>eració      | Impor<br>l'oper                    | rt de<br>ració |  |  |

Escolliu primer els drets (DR), ja que aquests crearan nous enllaços càrrecs<-> RD que podem tenir que utilitzar en el mateix fitxer. Donat que creen nous enllaços, no necessiten operació que va generar el càrrec. Un cop heu comptabilitzat, sortiu de la pantalla i torneu a entrar, per tal d'associar possibles operacions d'aquests mateixos càrrecs, què ja tindran associat el seu RD. A tall d'exemple, fixeu-vos que pel càrrec 00236373 i concepte tributari 03 hi ha un ingrés de 177,96'- €, què ha de penjar de l'RD d'11.616,97'- €, i de moment hi apareix sense operació que va generar el càrrec. Quan hàgiu comptabilitzat els RDs i torneu a entrar a la pantalla de comptabilització ja en tindrà.

| Con | npt                                                                | abilit | zaci            | 5 d'assentamen                    | ts ORGT          |                  |          |            |       |
|-----|--------------------------------------------------------------------|--------|-----------------|-----------------------------------|------------------|------------------|----------|------------|-------|
|     | Selecció d'operacions a comptabilitzar Comptabilització d'operacio |        |                 |                                   |                  |                  |          |            |       |
|     |                                                                    |        |                 |                                   | OPERACIONS       | A COMPTABILITZAR |          |            |       |
|     | Lot Referència interna                                             |        | Núm. del Càrrec | Oper, que va Generar<br>el Càrrec | Codi<br>operació | Data operació    | Import 🧾 |            |       |
|     |                                                                    | 10     | 2018            | 13000AL1000080                    | 0023346810       |                  | AL       | 31/01/2018 | 709,1 |
|     |                                                                    | 10     | 2014            | 11500DI_I/1000074                 | 0020801503       | 12014000002      | DI_1/    | 31/01/2018 | 10,0  |
|     |                                                                    | 10     | 2018            | 11500DIDT01000102                 | 0023637303       |                  | DIDTO    | 31/01/2018 | 17,4  |
|     |                                                                    | 10     | 2016            | 1130011000064                     | 0021522401       | 120160000001     | 1        | 31/01/2018 | 358,5 |
|     |                                                                    | 10     | 2014            | 1150011000075                     | 0020801503       | 12014000002      | 1        | 31/01/2018 | 89.6  |
|     |                                                                    | 10     | 2017            | 1300011000077                     | 0022889510       | 120170000001     | 1        | 31/01/2018 | 258,3 |
|     |                                                                    | 10     | 2014            | 11300/1000072                     | 0020801401       | 120140000001     | 1        | 31/01/2018 | 44.E  |
|     | -                                                                  | 10     | 2016            | 13000/1000063                     | 0022199310       | 12016000003      | 1        | 31/01/2018 | 191.5 |
|     |                                                                    | 10     | 2016            | 1130011000078                     | 0022110001       | 120160000001     | 1        | 31/01/2018 | 121,2 |
|     |                                                                    | 10     | 2015            | 1150011000066                     | 0021164903       | 12015000001      | 1        | 21/01/2019 | 1291  |

En segon lloc comptabilitzareu les devolucions d'ingressos (DIDTO i DIDTD), per tal d'omplir el saldo del compte 554. Aquestes operacions es fan <u>sempre</u> a pressupost corrent, i no és imprescindible que portin associada l'operació que va generar el càrrec.

|   | Selecció d'operacions a comptabilitzar Comptabilització d'operacions |                        |                   |                 |                                   |                  |               |        |  |  |  |  |  |
|---|----------------------------------------------------------------------|------------------------|-------------------|-----------------|-----------------------------------|------------------|---------------|--------|--|--|--|--|--|
|   |                                                                      |                        |                   | OPERACIO        | INS A COMPTABILITZ                | ZAR              |               |        |  |  |  |  |  |
|   | Lot                                                                  | Lot Referència interna |                   | Núm. del Càrrec | Oper, que va Generar<br>el Càrrec | Codi<br>operació | Data operació | Import |  |  |  |  |  |
| • | 10                                                                   | 2015                   | 11500AL1000088    | 0021164803      | 120150000001                      | AL               | 31/01/2018    | 34,08  |  |  |  |  |  |
|   | 10                                                                   | 2018                   | 13000AL1000080    | 0023346810      | 12018000008                       | AL               | 31/01/2018    | 709,14 |  |  |  |  |  |
|   | 10                                                                   | 2014                   | 11500DI_I/1000074 | 0020801503      | 120140000002                      | DI_1/            | 31/01/2018    | 10,00  |  |  |  |  |  |
|   | 10                                                                   | 2018                   | 11500DIDT01000102 | 0023637303      | 120180000001                      | DIDTO            | 31/01/2018    | 17,40  |  |  |  |  |  |
|   | 10                                                                   | 2016                   | 11300/1000064     | 0021522401      | 120160000001                      | 1                | 31/01/2018    | 358,58 |  |  |  |  |  |
|   | 10                                                                   | 2016                   | 30200/1000068     | 0021569611      | 120160000002                      | 1                | 31/01/2018    | 42.07  |  |  |  |  |  |
|   | 10                                                                   | 2015                   | 11500/1000066     | 0021164803      | 120150000001                      | 1                | 31/01/2018    | 128,11 |  |  |  |  |  |
|   | 10                                                                   | 2015                   | 11500(1000070     | 0020802103      |                                   | 1                | 31/01/2018    | 4,42   |  |  |  |  |  |
|   | 10                                                                   | 2015                   | 11500(1000091     | 0021214679      | 12015000003                       | 1                | 31/01/2018    | 4,42   |  |  |  |  |  |
|   | 10                                                                   | 201.4                  | 1120011000095     | 0020901401      | 120140000001                      | 1                | 21/01/2019    | 46.34  |  |  |  |  |  |

En tercer lloc, i sense sortir de la pantalla, si teniu ingressos retrocedits (DI\_I/), convé que mireu si hi han ingressos del mateix càrrec i els comptabilitzeu prèviament. Després , sense sortir de la pantalla, comptabilitzareu els DI\_I/.

En el cas pràctic trobeu que amb el càrrec 00208015 i concepte tributari 03 el fitxer conté una DI\_I/ de 10,00'- € i un I de 89,61'- €. Primer comptabilitzeu l'I i, a continuació, la DI\_I/. Així evitareu l'error comentat.

| 5  | Con     | nptab | oilitz | ació d'assentan          | nents ORGT      |                                   |                               |               | _ 🗆 X    |  |  |  |
|----|---------|-------|--------|--------------------------|-----------------|-----------------------------------|-------------------------------|---------------|----------|--|--|--|
|    |         |       | Sek    | ecció d'operacions a con | nptabilitzar    |                                   | Comptabilització d'operacions |               |          |  |  |  |
| Γ  |         |       |        |                          | OPERACIO        | INS A COMPTABILITZ                | ZAR                           |               |          |  |  |  |
| Γ  |         | Lot   |        | Referència interna       | Núm. del Càrrec | Oper. que va Generar<br>el Càrrec | Codi<br>operació              | Data operació | Import 🔺 |  |  |  |
| IĽ |         | 10    | 2015   | 11500AL1000088           | 0021164803      | 120150000001                      | AL                            | 31/01/2018    | 34,08    |  |  |  |
| IĽ |         | 10    | 2018   | 13000AL1000080           | 0023346810      | 12018000008                       | AL                            | 31/01/2018    | 709,14   |  |  |  |
| IĽ |         | 10    | 2014   | 11500DI_I/1000074        | 0020801503      | 120140000002                      | DI_I/                         | 31/01/2018    | 10.00    |  |  |  |
| Ih | <b></b> | 10    | 2016   | 1130011000064            | 0021522401      | 120160000001                      | 1                             | 31/01/2018    | 358,58   |  |  |  |
| Ih |         | 10    | 2016   | 3020011000068            | 0021569611      | 12016000002                       | 1                             | 31/01/2018    | 42,07    |  |  |  |
| ľ  |         | 10    | 2015   | 1150011000066            | 0021164803      | 120150000001                      | 1                             | 31/01/2018    | 128,11   |  |  |  |
| Ih |         | 10    | 2015   | 1150011000070            | 0020802103      |                                   | 1                             | 31/01/2018    | 4,42     |  |  |  |
| Ih |         | 10    | 2015   | 1150011000091            | 0021214679      | 120150000003                      | 1                             | 31/01/2018    | 4,42     |  |  |  |
| ľ  |         | 10    | 2014   | 11300/1000095            | 0020801401      | 120140000001                      | 1                             | 31/01/2018    | 46,34    |  |  |  |
| ľ  | _       | 10    | 201.4  | 1130011000072            | 0020901401      | 1201/0000001                      | 1                             | 21/01/2019    | AA 67    |  |  |  |
|    | •       |       |        |                          |                 |                                   |                               |               | ► ►      |  |  |  |

| ł | 3 Con | nptat                       | oilitz | ació d'assenta         | ments ORGT      |                                   |                               |               | _ 🗆 X    |  |  |  |  |  |
|---|-------|-----------------------------|--------|------------------------|-----------------|-----------------------------------|-------------------------------|---------------|----------|--|--|--|--|--|
|   |       |                             | Sek    | ecció d'operacions a c | omptabilitzar   |                                   | Comptabilització d'operacions |               |          |  |  |  |  |  |
| [ |       | OPERACIONS A COMPTABILITZAR |        |                        |                 |                                   |                               |               |          |  |  |  |  |  |
|   |       | Lot                         |        | Referència interna     | Núm. del Càrrec | Oper, que va Generar<br>el Càrrec | Codi<br>operació              | Data operació | Import 📩 |  |  |  |  |  |
| Ш |       | 10                          | 2014   | 11300/1000072          | 0020801401      | 120140000001                      | 1                             | 31/01/2018    | 44,67    |  |  |  |  |  |
| Ш |       | 10                          | 2017   | 1160011000122          | 0023214804      | 12017000002                       | 1                             | 31/01/2018    | 918,85   |  |  |  |  |  |
| Ш |       | 10                          | 2016   | 11300/1000120          | 0022918601      | 120160000001                      | 1                             | 31/01/2018    | 162,25   |  |  |  |  |  |
| Ш |       | 10                          | 2014   | 11500/1000075          | 0020801503      | 12014000002                       | 1                             | 31/01/2018    | 89,61    |  |  |  |  |  |
| Ш |       | 10                          | 2014   | 30200/1000118          | 0020801711      | 120140000004                      | 1                             | 31/01/2018    | 34,10    |  |  |  |  |  |
|   |       | 10                          | 2017   | 1300011000077          | 0022889510      | 120170000001                      | 1                             | 31/01/2018    | 258,34   |  |  |  |  |  |
| Ш |       | 10                          | 2014   | 11200/1000116          | 0020801602      | 120140000003                      | 1                             | 31/01/2018    | 10,84    |  |  |  |  |  |
|   |       | 10                          | 2016   | 1130011000078          | 0022110001      | 120160000001                      | 1                             | 31/01/2018    | 121,27   |  |  |  |  |  |
|   |       | 10                          | 2015   | 11500/1000093          | 0020801903      | 120150000001                      | 1                             | 31/01/2018    | 4,42     |  |  |  |  |  |
|   |       | 10                          | 2015   | 115001000112           | 0021164902      | 12015000001                       | 1                             | 21/01/2019    | 125 59   |  |  |  |  |  |
|   | •     |                             |        |                        |                 |                                   |                               |               | •        |  |  |  |  |  |

Cas de no haver-hi cap ingrés, ni en fitxers anteriors del mateix exercici, en lloc de retrocedir l'ingrés, en faria una devolució d'ingressos (per tal de recuperar l'import) i un ajust en el dret associat (per tal de recuperar el pendent de cobrament).

En quart lloc, sense sortir de la pantalla marqueu totes les operacions, i desmarqueu els ingressos (I) d'exacció menor que 3 i les baixes (AL i AF) que no tinguin operació que va generar el càrrec. Desmarcarem l'ingrés de 4,42-€. Ara podem comptabilitzar-les totes de cop.

| _    |      |                                                                                  |                     |                                                                                              |                                                                    |                                                                                               |                                              |                            |       |  |  |  |
|------|------|----------------------------------------------------------------------------------|---------------------|----------------------------------------------------------------------------------------------|--------------------------------------------------------------------|-----------------------------------------------------------------------------------------------|----------------------------------------------|----------------------------|-------|--|--|--|
|      |      |                                                                                  |                     | A COMPTABILITZAR                                                                             | OPERACIONS                                                         |                                                                                               |                                              |                            |       |  |  |  |
| ort  | Impo | Data operació                                                                    | Codi<br>operació    | Oper. que va Generar<br>el Càrrec                                                            | Núm. del Càrrec                                                    | Referència interna                                                                            |                                              | Lot                        |       |  |  |  |
| 358  |      | 31/01/2018                                                                       | 1                   | 120160000001                                                                                 | 0021522401                                                         | 1130011000064                                                                                 | 2016                                         | 10                         |       |  |  |  |
| 42   |      | 31/01/2018                                                                       | 1                   | 12016000002                                                                                  | 0021569611                                                         | 3020011000068                                                                                 | 2016                                         | 10                         |       |  |  |  |
| 128  |      | 31/01/2018                                                                       | 1                   | 120150000001                                                                                 | 0021164803                                                         | 1150011000066                                                                                 | 2015                                         | 10                         |       |  |  |  |
| 4    |      | 31/01/2018                                                                       | 1                   |                                                                                              | 0020802103                                                         | 1150011000070                                                                                 | 2015                                         | 10                         |       |  |  |  |
| 4    |      | 31/01/2018                                                                       | 1                   | 120150000003                                                                                 | 0021214679                                                         | 1150011000091                                                                                 | 2015                                         | 10                         | াতা   |  |  |  |
| 46   |      | 31/01/2018                                                                       | 1                   | 120140000001                                                                                 | 0020801401                                                         | 11300/1000095                                                                                 | 2014                                         | 10                         |       |  |  |  |
| - 44 |      | 31/01/2018                                                                       | 1                   | 120140000001                                                                                 | 0020801401                                                         | 1130011000072                                                                                 | 2014                                         | 10                         |       |  |  |  |
| 918  |      | 31/01/2018                                                                       | 1                   | 120170000002                                                                                 | 0023214804                                                         | 1160011000122                                                                                 | 2017                                         | 10                         |       |  |  |  |
| 162  |      | 31/01/2018                                                                       | 1                   | 120160000001                                                                                 | 0022918601                                                         | 11300/1000120                                                                                 | 2016                                         | 10                         |       |  |  |  |
| 24   |      | 21/01/2018                                                                       | 1                   | 12014000004                                                                                  | 0020901711                                                         | 30200(1000119                                                                                 | 2014                                         | 10                         |       |  |  |  |
| •    |      |                                                                                  |                     |                                                                                              |                                                                    |                                                                                               |                                              |                            |       |  |  |  |
| _    |      |                                                                                  |                     |                                                                                              | RCELONA                                                            |                                                                                               | P5800                                        |                            | -     |  |  |  |
|      |      | 31/01/2018<br>31/01/2018<br>31/01/2018<br>31/01/2018<br>31/01/2018<br>31/01/2018 | <br> <br> <br> <br> | 120140000001<br>120140000001<br>120140000001<br>120170000002<br>120160000001<br>120140000004 | 0020801401<br>0020801401<br>0023214804<br>0022918601<br>0020801711 | 113001000035<br>113001000095<br>113001000072<br>116001000122<br>113001000120<br>3020011000118 | 2013<br>2014<br>2014<br>2017<br>2016<br>2014 | 10<br>10<br>10<br>10<br>10 | 22222 |  |  |  |

Si en aquest procés es detecta cap incidència es pararà (no comptabilitza res). Desmarqueu les operacions corresponents a la incidència i torneu a comptabilitzar, fins que finalitzeu el procés correctament.

Si us manqués import en el compte d'IPA, seria degut a un error vostre en les operacions prèvies que generen el saldo inicial del compte 554 (CNP 30006).

| 💐 Co                                                                                                    |                                                                            |               |         |                       |                   |                                   |                  |                    | _ 🗆 ×                 |  |
|----------------------------------------------------------------------------------------------------|----------------------------------------------------------------------------|---------------|---------|-----------------------|-------------------|-----------------------------------|------------------|--------------------|-----------------------|--|
|                                                                                                    |                                                                            | Se            | elecció | d'operacions a compte | abilitzar         |                                   | Comptabil        | ització d'operacio | ns                    |  |
|                                                                                                    |                                                                            |               |         |                       | OPERACIONS        | A COMPTABILITZAR                  | 1                |                    |                       |  |
|                                                                                                    |                                                                            | Lot           | I       | Referència interna    | Núm. del Càrrec   | Oper, que va Generar<br>el Càrrec | Codi<br>operació | Data operació      | Import 📩              |  |
|                                                                                                    |                                                                            | 10            | 2016    | 11300/1000064         | 0021522401        | 120160000001                      | 1                | 31/01/2018         | 358,5                 |  |
|                                                                                                    |                                                                            | 10            | 2016    | 3020011000068         | 0021569611        | 12016000002                       | 1                | 31/01/2018         | 42.0                  |  |
|                                                                                                    |                                                                            | 10            | 2015    | 1150011000066         | 0021164803        | 120150000001                      | 1                | 31/01/2018         | 128,1                 |  |
|                                                                                                    |                                                                            | 10            | 2015    | 11500/1000070         | 0020802103        |                                   | 1                | 31/01/2018         | . 4,4                 |  |
|                                                                                                    | SSS                                                                        |               | 2015    | 11.5001000120         | 10072/178901      | 1120150000001                     |                  | 31/01/2018         | 46,2<br>44,6<br>318,8 |  |
| M         10/2016         11/2016         10/2016         10/2016         10/2016         10/2016         10/2016         10/2016         10/2016         10/2016         10/2016         10/2016         10/2016         10/2016         10/2016         10/2016         10/2016         10/2016         10/2016         10/2016         10/2016         10/2016         10/2016         10/2016         10/2016         10/2016         10/2016         10/2016         10/2016         10/2016         10/2016         10/2016         10/2016         10/2016         10/2016         10/2016         10/2016         10/2016         10/2016         10/2016         10/2016         10/2016         10/2016         10/2016         10/2016         10/2016         10/2016         10/2016         10/2016         10/2016         10/2016         10/2016         10/2016         10/2016         10/2016         10/2016         10/2016         10/2016         10/2016         10/2016         10/2016         10/2016         10/2016         10/2016         10/2016         10/2016         10/2016         10/2016         10/2016         10/2016         10/2016         10/2016         10/2016         10/2016         10/2016         10/2016         10/2016         10/2016         10/2016         10/2016         10/ |                                                                            |               |         |                       |                   |                                   |                  |                    |                       |  |
| Exerc.                                                                                                    | Ecor                                                                       | nòmica<br>600 |         | ,<br>IIVTNU           |                   |                                   |                  |                    |                       |  |
| Projecte                                                                                                    | BK.                                                                        |               |         |                       |                   |                                   |                  |                    |                       |  |
| Ordinat                                                                                                    | _                                                                          |               |         | - I                   |                   |                                   |                  |                    |                       |  |
| Text exp                                                                                                    | plice Si                                                                   | ical₩         | fin .   | - Curs ORGT -         | Exercici 2018- v. | .8.27.0001                        |                  |                    |                       |  |
|                                                                                                    | Error al localitzar operació original del càrrec Comptabilitzar Cancel·lar |               |         |                       |                   |                                   |                  |                    |                       |  |
|                                                                                                    |                                                                            |               |         |                       |                   |                                   |                  |                    |                       |  |

Ara només han de quedar les operacions amb incidència o que no tenen operació que va generar el càrrec.

| -  | Con | ipu | aonn | zacio o assentame            | INS OKG1        | ×                                 |                               |               |        |  |  |
|----|-----|-----|------|------------------------------|-----------------|-----------------------------------|-------------------------------|---------------|--------|--|--|
|    |     |     | S    | elecció d'operacions a compl | tabilitzar      |                                   | Comptabilització d'operacions |               |        |  |  |
|    |     |     |      |                              | OPERACIONS      | A COMPTABILITZAR                  |                               |               |        |  |  |
|    |     |     | Lot  | Referència interna           | Núm. del Càrrec | Oper, que va Generar<br>el Càrrec | Codi<br>operació              | Data operació | Import |  |  |
|    |     |     | 10   | 2015 115001000070            | 0020802103      |                                   | 1                             | 31/01/2018    | 4,42   |  |  |
| F  | •   | 믜   | 10   | 2014 3020011000118           | 0020801711      | 120140000004                      | 1                             | 31/01/2018    | 34,10  |  |  |
| ľ  |     |     |      |                              |                 |                                   |                               |               |        |  |  |
| lŀ |     | -   |      |                              |                 |                                   |                               |               |        |  |  |

Consulteu l'estat de l' RD que ja figura a l'enllaç, operació 12011000004, però que "no ha localitzat" el procés. L'operació existeix, però no té saldo suficient per suportar la operació: té un saldo de 31,25'- €, menor que l'ingrés que s'ha d'aplicar, 34,10'- €. En principi, si abans d'iniciar per primera vegada l'aplicació automàtica de l'ORGT vàreu quadrar els vostres pendents amb els de l'organisme, això no hauria de passar.

| Consulta d'operacions d'ingrés |       |  |  |  |  |  |  |  |  |  |
|--------------------------------|-------|--|--|--|--|--|--|--|--|--|
| aldo                           | do    |  |  |  |  |  |  |  |  |  |
| 31,25 31                       | 31,25 |  |  |  |  |  |  |  |  |  |
|                                | 31,25 |  |  |  |  |  |  |  |  |  |

| 🎝 N. Operació: 120140000004 Fase: RD Referència: 12014000004 📃 🗖 🗙                                                                                                    |
|----------------------------------------------------------------------------------------------------|
| Codi operació:         698         Signe:         Image: Salaboration of the salaboration of the salaboration of the                                                   |
| Projecte: Codi préstec: Subvenció: Codi                                                                                                    |
| Alles         Exerc.         Orgànica         Econòmica           [2014]         []         []         []         []         []         []         []         []         []         []         []         []         []         []         []         []         []         []         []         []         []         []         []         []         []         []         []         []         []         []         []         []         []         []         []         []         []         []         []         []         []         []         []         []         []         []         []         []         []         []         []         []         []         []         []         []         []         []         []         []         []         []         []         []         []         []         []         []         []         []         []         []         []         []         []         []         []         []         []         []         []         []         []         []         []         []         []         []         []         []         []         []         []         []                                                                                                    |
| Import oper.:         31,25         Saldor         31,25         Dec.         7400           Import IVA:         Desc.:         Líquid:         31,25         131,25         1400         1400         1400         1400         1400         1400         1400         1400         1400         1400         1400         1400         1400         1400         1400         1400         1400         1400         1400         1400         1400         1400         1400         1400         1400         1400         1400         1400         1400         1400         1400         1400         1400         1400         1400         1400         1400         1400         1400         1400         1400         1400         1400         1400         1400         1400         1400         1400         1400         1400         1400         1400         1400         1400         1400         1400         1400         1400         1400         1400         1400         1400         1400         1400         1400         1400         1400         1400         1400         1400         1400         1400         1400         1400         1400         1400         1400         1400         1400                                                                                                    |
| Tercer: P5800016G ORGT BARCELONA                                                                                                    |
| Endossatarit Forma pag: Ordinal entitat                                                                                                    |
| Tipus de pag: Ordinal tercer: Grup apunts:                                                                                                    |
| Text explicat.: CARREC 20801711                                                                                                    |
| Carta de pag: N. de xec: N. assent.: N. assent.: N. assent.: N. assent.: N. m. assent.: N. assent.: N. |

En aquests casos, és convenient verificar el saldo <u>real</u> del càrrec (amb una consulta al WTP) per tal de fer una rectificació per quadrar-lo. En aquest cas trobem que el saldo viu del càrrec i concepte tributari és de 56,45'- €. Per tant , haurem de fer una rectificació positiva del dret per un import de 25,20'- €.

Per fer una modificació d'un dret ja existent, és imprescindible lligar-lo a la referència del dret que figura en l'enllaç, 12014000004, ja que en cas contrari, el procés no l'identificaria com a associat al càrrec que estem tractant.

Per modificar un dret, cal fer una rectificació de saldo inicial, a la mateixa partida, exercici, referència i NIF del dret inicial que figura en l'enllaç (ORGT). No cal modificar l'enllaç, encara que el saldo del dret de l'enllaç sigui zero.

| 🂐 Rectificació i a                                                                               | anul·lació de saldos                                                                                                    |                                                            | _ 🗆 X                    |
|--------------------------------------------------------------------------------------------------|----------------------------------------------------------------------------------------------------|------------------------------------------------------------|--------------------------|
| Codi d'operació:<br>Operació anterior:<br>Número expedient:<br>Desp. / Projecte:<br>Àlies Exerc. | 700     Signe: <ul> <li>Rectif.Sdo.Inicial Dchos, Ingr. Directo</li> <li>Directo</li> <li>Directo<th>Data comptable:<br/>Data oper. anterior:<br/>Data expedient:</th><th>31/01/2018<br/>7 /<br/>7 /</th></li></ul>                                                                                                    | Data comptable:<br>Data oper. anterior:<br>Data expedient: | 31/01/2018<br>7 /<br>7 / |
| Préstec:<br>Referència:                                                                          | Subvenció:     Subvenció:      Subvenció:     Subvenció:     Subvenci     Subvenció:     Subvenció:     Subvenció:     Subvenció:     Su |                                                            |                          |
| Import operació:<br>Grup d'apunts:<br>Text explicatiu:                                           | 25,20<br>RESTA SALDO CARREC 208017                                                                                                    |                                                            |                          |

Un cop comptabilitzada la modificació, podeu comptabilitzar l'ingrés.

Ara ja podeu anar per la darrera operació pendent. Si no existeix l'enllaç, caldrà que cerqueu l'RD que correspon a aquest càrrec. En la referència interna podeu veure l'exercici i l'aplicació on teòricament hauria de ser l'RD. Feu una consulta d'operacions d'aquesta aplicació, econòmic 11500 de l'exercici 2015, per tal de trobar el dret originari. Ràpidament veureu que l'operació a enllaçar és l'12015/2, la qual té un saldo viu de 4,42'- €.

| N. Uperac  | ó Fase   | Data       | Referència  | Projecte | A    | plicació | Import | Saldo  |
|------------|----------|------------|-------------|----------|------|----------|--------|--------|
| 120150000  | 001 RD   | 01/01/2018 | 12015000001 |          | 2015 | 11500    | 389,65 | 59,47  |
| 120150000  | 002 RD   | 01/01/2018 | 12015000002 |          | 2015 | 11500    | 4,42   | 4,42   |
| 120150000  | 003 RD   | 01/01/2018 | 12015000003 |          | 2015 | 11500    | 837,22 | 832,80 |
| 120181000  | 14 200   | 31/01/2018 | 12015000001 |          | 2015 | 11500    | 34,08  | 34,08  |
| 120181000  | 011 I    | 31/01/2018 | 12015000001 |          | 2015 | 11500    | 128,11 | 128,11 |
| 120181000  | 012 I    | 31/01/2018 | 12015000003 |          | 2015 | 11500    | 4,42   | 4,42   |
| 120181000  | 020 I    | 31/01/2018 | 12015000001 |          | 2015 | 11500    | 4,42   | 4,42   |
| 120181000  | 021 I    | 31/01/2018 | 12015000001 |          | 2015 | 11500    | 36,84  | 36,84  |
| 120181000  | 022 I    | 31/01/2018 | 12015000001 |          | 2015 | 11500    | 88,74  | 88,74  |
| 120181000  | 026 I    | 31/01/2018 | 12015000001 |          | 2015 | 11500    | 33,57  | 33,57  |
| 120181000  | 029 I    | 31/01/2018 | 12015000001 |          | 2015 | 11500    | 4,42   | 4,42   |
| slicació [ | 2015     | 115        | 0 (IVTM     | _        | _    | _        |        |        |
| rcer i     | P5800016 | G ORG      | F BARCELONA |          |      |          |        |        |
|            |          |            |             |          |      |          |        |        |
|            |          |            |             |          |      |          |        |        |

Localitzat el dret, pot succeir que el NIF no sigui el correcte. Podeu modificar-lo per l'opció de modificació d'operacions.

En el cas pràctic el tercer del dret és TER3, quan el tercer parametritzat és P5800016G. El canvieu tal com s'acaba d'indicar. Abans de fer "acceptar" feu un INTRO a la casella de tercer per fixar el canvi.

| Modificació d'Ope                                          | eracions           |                    |                           | X                      |
|------------------------------------------------------------|--------------------|--------------------|---------------------------|------------------------|
| N. operació a modificar:                                   | 120150000002       | Codi Operació: 698 | Fase: RD                  |                        |
| Data comptable:                                            | 01/01/2018         |                    |                           |                        |
| Data document:                                             | 11                 | Import operac      | ió:                       | 4,42                   |
| Data expedient:                                            | 11                 | IVA:               |                           | 0,00                   |
| N. document:                                               |                    | Desc.:             |                           | 0,00                   |
| N. expedient:                                              |                    | Líquid:            |                           | 4,42                   |
| Tercer:<br>Endossatari:<br>Interessat:<br>Ordinal entitat: | P5800016G ORGT BAF | Modificació d      | 'Operacions               |                        |
| Grup apunts:                                               |                    | La moc             | álicació ha estat realitz | ada amb ext. (4450)    |
| l ext explicable                                           | CARREC 20802103    |                    | *                         | Acceptar<br>Cancel·lar |

En l'enllaç podem crear nous lligams càrrec+concepte<->RD, però sols acceptarà els RD amb NIF correcte. Un cop creat l'enllaç, caldrà que sortiu de la pantalla de comptabilització i torneu a entrar, i així tindreu l'ingrés associat a l'RD.

Si alguna vegada s'ha de canviar un registre a l'enllaç de referències caldrà suprimirlo (marqueu tota la fila i suprimiu) i tornar a donar-lo d'alta, associat a l'operació correcta. L'operació la podeu picar directament o bé feu F5 i us apareixerà la llista de drets.

| Dades general   | s del lot     | Vis./Ed. Fitxer Lot | Conceptes Tributari                | Enlace de Refe | ce de Referencias |  |  |  |
|-----------------|---------------|---------------------|------------------------------------|----------------|-------------------|--|--|--|
|                 |               |                     |                                    |                |                   |  |  |  |
|                 |               | Referènc            | Referències Enllaçades.            |                |                   |  |  |  |
| Concepte        | ;             | Descripció          | Aplicació Ingressos                | Operació       | <b></b>           |  |  |  |
| 01              | IBI URBANA    |                     | 2018/ /11300                       | 120160000001   | _                 |  |  |  |
| 01              | IBI URBANA    |                     | 2018/ /11300                       | 120160000001   |                   |  |  |  |
| 03              | IVTM          |                     | 2018/ /11500                       | 120150000001   |                   |  |  |  |
| 03              | IVTM          |                     | 2018/ /11500                       | 120150000001   |                   |  |  |  |
| 10              | IAE           |                     | 2018/ /13000                       | 120170000001   |                   |  |  |  |
| 10              | IAE           |                     | 2018/ /13000                       | 120180000008   |                   |  |  |  |
| 03              | IVTM          |                     | 2018/ /11500                       | 120180000001   |                   |  |  |  |
| 10              | IAE           |                     | 2018/ /13000                       | 12018000002    |                   |  |  |  |
| 04              | IIVTNU        |                     | 2018/ /11600                       | 120180000003   |                   |  |  |  |
| 70              | IVTM          |                     | 2018/ /11500                       | 120180000004   |                   |  |  |  |
| 04              | IIVTNU        |                     | 2018/ /11600                       | 12018000006    |                   |  |  |  |
| 03              | IVTM          |                     | 2018/ /11500                       | 120180000007   |                   |  |  |  |
| _Ø 03           | IVTM          |                     | 2018/ /11500                       | 12015000002    |                   |  |  |  |
| *               |               |                     |                                    |                |                   |  |  |  |
| •               |               |                     |                                    |                |                   |  |  |  |
| _               |               |                     |                                    |                |                   |  |  |  |
| mport           |               | 4,42 Cod. Operació: | 698                                |                |                   |  |  |  |
| ercer:          | P5800016G     | ORGT BARCELONA      |                                    |                |                   |  |  |  |
|                 | ,             | ,                   |                                    |                |                   |  |  |  |
| ext explicatiu: | CARREC 208021 | Incorporació inc    | ressos ORGT                        |                |                   |  |  |  |
|                 |               |                     |                                    | <u>C</u> a     | ncel·lar          |  |  |  |
|                 |               | Si us plau,         | confirmeu que les dades són corre  | ectes.         |                   |  |  |  |
|                 |               | Premeu "S           | i" per confirmar o "No" per tornar | a la           |                   |  |  |  |
|                 |               | pantalla.           |                                    |                |                   |  |  |  |
|                 |               |                     |                                    |                |                   |  |  |  |

Ara ja podeu comptabilitzar l'ingrés.

Sempre, després de comptabilitzar, ens pregunta si volem obtenir el llistat d'operacions. No és necessari mentre no s'hagin comptabilitzat totes, però ara ja podeu dir que sí. Tingueu en compte que aquest llistat ja no es podrà treure després.

| S Comp       | otabilitz | ació d'assentamer           | nts ORGT         |                                   |                  |                     | _ <u> </u>         |
|--------------|-----------|-----------------------------|------------------|-----------------------------------|------------------|---------------------|--------------------|
|              | Sel       | ecció d'operacions a compta | biltzar          | Ľ                                 | Comptabil        | ització d'operacior | 15                 |
|              |           |                             | OPERACIONS /     | COMPTABILITZAR                    |                  |                     |                    |
|              | Lot       | Referència interna          | Núm. del Càrrec  | Oper, que va Generar<br>el Càrrec | Codi<br>operació | Data operació       | Import             |
|              |           |                             |                  |                                   |                  |                     |                    |
|              |           | C                           | Comptabilització | d'assentament                     | s ORGT           |                     |                    |
|              |           |                             | (?) Immimi cala  | nih Annoraniana annorad           | 64.9             |                     |                    |
|              |           |                             | - Impania tela   | cio o operacions generad          | <i>i</i> 0s 1    |                     |                    |
|              |           |                             | <u></u> í        | No                                |                  |                     |                    |
|              |           |                             |                  |                                   |                  |                     |                    |
| l ercer:     | L         |                             |                  |                                   |                  |                     |                    |
| Exerc. E     | conòmica  |                             |                  |                                   |                  |                     |                    |
|              |           |                             |                  |                                   |                  |                     |                    |
| Projecte:    | Γ         |                             |                  |                                   |                  |                     |                    |
| Ordinat      | Г         |                             |                  |                                   |                  |                     |                    |
| Text explica | tiu [     |                             |                  |                                   |                  |                     |                    |
|              |           |                             |                  |                                   |                  | Comptabilitzar      | <u>C</u> ancel·lar |

| T0H0 muO                  | and the second            |                                                                                                    | 000001101   | 10000000                                       | 000000000000000000000000000000000000000                                                                                                    |                                           | *0000001000     |                                       | 00000000 |                                 | 000000000000000000000000000000000000000 |                                              | 000000000000000000000000000000000000000                                                                        |                       |                                                                                                    | 000000000000000000000000000000000000000 |                              | 0.0000000000000000000000000000000000000                                                                                                    | 10000000                     |                                | C + DOCODE + ID +     |                                                                                                    | Contraction of the                                                                                                    |                                        | T LOUGH L                                                                                                    |
|---------------------------|---------------------------|----------------------------------------------------------------------------------------------------|-------------|------------------------------------------------|----------------------------------------------------------------------------------------------------|-------------------------------------------|-----------------|---------------------------------------|----------|---------------------------------|-----------------------------------------|----------------------------------------------|----------------------------------------------------------------------------------------------------|-----------------------|----------------------------------------------------------------------------------------------------|-----------------------------------------|------------------------------|----------------------------------------------------------------------------------------------------|------------------------------|--------------------------------|-----------------------|----------------------------------------------------------------------------------------------------|----------------------------------------------------------------------------------------------------|----------------------------------------|----------------------------------------------------------------------------------------------------|
| 100 U                     | ĩ                         | 1                                                                                                    | 6           | 8                                              | 5                                                                                                    |                                           | 8               |                                       | 8        |                                 | 8                                       | 1                                            | 8                                                                                                    | 1                     | 5                                                                                                    | 0                                       |                              |                                                                                                    | ŀ                            |                                | ٩                     |                                                                                                    | -                                                                                                    | 1                                      | -                                                                                                    |
| C 100                     | ٩                         |                                                                                                    | +           | +                                              | Ŀ                                                                                                    |                                           | ·               |                                       | •        |                                 | •                                       | 1                                            | +                                                                                                    |                       | •                                                                                                    | •                                       | _                            | •                                                                                                    | 1                            |                                | ŀ                     |                                                                                                    | •                                                                                                    | 1                                      | •                                                                                                    |
| 8100 002301<br>277ANGCATS |                           | below factor and                                                                                                    | Pomotines   | Personal Construction                          | A DECISION OF A DECISION OF A DECISIONO OF A DECISIONO OF A DECISIONO OF A DECISIONO OF A DECISIONO OF A DECISIONO OF A DECISIONO OF A DECISIONO OF A DECISIONO OF A DECISIONO OF A DECISIONO OF A DEC | APCL/COMMENDING                           | Administrate (F | APPC-URD/HWH T0140                    | 10005-40 | OWER REPORT OF                  | Addressed to Weiler                     | AND TRADUCTORE                               | 100000-00                                                                                                    | OWIGH COMPANY COMPANY | AND ADDRESS OF A                                                                                                    |                                         | AND INVESTIGATION            | Accession of the local sector of the local sector of the local sec | OHOU BRANCE COM              | Own telephone                  | administrative design | APPOLITICATION CONTRACTOR CONTRACTOR CONTRAC | A NOTICE AND A REPORT OF A DESCRIPTION OF A DESCRIPTION O | Owner Strategick, Carbon               | Concerned Council Council Coun |
| Penos con Jan             | Transformed a             |                                                                                                    | 0.000000    | 0000000                                        | 0001000                                                                                                    |                                           | 0404000         |                                       | 000460   |                                 | 00000000                                |                                              | 00000                                                                                                    |                       | And a second                                                                                                    | 0.00000                                 |                              | 1/04/040                                                                                                    | 110.000                      |                                | 0000000               |                                                                                                    | 1.00000                                                                                                    | and the second second                  | out out of                                                                                                    |
| VBLE D'MORESSOG 2018      | April 100                 | dispicant in the second second s | 1001 F 1000 | 0001 trols<br>examination each flan with those | 2011 1100                                                                                                    | ment over the transmitted over the second | 2010 11000      | depending on a second where the party | 1000     | docent we experied water tooper | 2014 1400                               | real ploty value has been und arrive through | 10011                                                                                                    |                       | Presentation of the second presentation are second to be a second of the second presentation are second to be a second presentation are second to be a second presentation are second as a second presentation are second as a second presentation are second as a second presentation are second as a second presentation are second as a second as a | 2011 1100                               | decord as adores' were those | 00011 0000                                                                                                    | TANK PARTY AND A DESCRIPTION | Dispert in calority with those | 1000                  | presidencell statistical antice through                                                                                                    | 1000 1000                                                                                                    | Transition in the second second second | donert museum more more                                                                                                    |
| 5                         | Į                         |                                                                                                    |             |                                                |                                                                                                    |                                           |                 |                                       |          |                                 |                                         |                                              |                                                                                                    |                       |                                                                                                    |                                         |                              |                                                                                                    |                              |                                |                       |                                                                                                    |                                                                                                    |                                        |                                                                                                    |
|                           |                           | 1                                                                                                    | or 848 B.   | 100                                            | 10000                                                                                                    |                                           | 100 M           |                                       | Ó.       |                                 | 1246                                    |                                              | iii<br>ii                                                                                                    |                       | NUMP.                                                                                                    | 10,00                                   |                              | 10.00                                                                                                    | 0.0                          | :                              | No.                   |                                                                                                    | 100,000                                                                                                    |                                        | 2                                                                                                    |
|                           | subsetues All             | 1.0                                                                                                    |             |                                                |                                                                                                    |                                           |                 |                                       |          |                                 |                                         |                                              |                                                                                                    |                       |                                                                                                    |                                         |                              |                                                                                                    |                              |                                |                       |                                                                                                    |                                                                                                    |                                        |                                                                                                    |
| -                         |                           | ļ                                                                                                    | Y           | 3                                              |                                                                                                    | ž.                                        | -               | 3                                     | -        | 3                               |                                         | 3                                            | _                                                                                                    | y.                    | 5                                                                                                    | _                                       | S.                           | _                                                                                                    | 5                            | . 3                            |                       | ĩ                                                                                                    |                                                                                                    | 3                                      | . 3                                                                                                    |
|                           | 1                         | 1                                                                                                    | 0.004       | 0.004                                          |                                                                                                    | 0000                                      | L               | And the second                        | L        | 2004                            |                                         | 0100-8                                       |                                                                                                    | 1004                  | 0100-10                                                                                                    | D.                                      | 0.004                        | 8                                                                                                    |                              | 0.00                           |                       | 0.004                                                                                                    | 1                                                                                                    | 1410044                                | 1 2 2 2                                                                                                    |
|                           | International Probability | 1.00                                                                                                    | 11 10 10 10 | 63                                             | LIFE I                                                                                                    |                                           | 22              |                                       | 2        |                                 | 1100                                    |                                              | the second second second second second second second second second second second second second second second s |                       |                                                                                                    |                                         |                              | 104                                                                                                    |                              |                                | Cont                  |                                                                                                    | 10                                                                                                    |                                        |                                                                                                    |

També podeu obtenir les operacions generades amb una consulta d'operacions d'ingrés amb:

- Document: Numero de lot
- Tercer: El NIF que utilitzeu en el procés
- Optativament podeu especificar la data de les operacions (l'últim dia del mes al què correspon el fitxer). Així evitareu que apareguin drets provinents d'exercicis tancats, els quals podrien tenir igual número de document.

En principi, només amb el camp document omplert funcionarà.

| Agrupació         | F           | Pressupost corre | ent     | 0 | Pressupost  | os tancats | 0 | Totes les opera       | acions     | •    |
|-------------------|-------------|------------------|---------|---|-------------|------------|---|-----------------------|------------|------|
| Des de oper. n.:  |             | fins a           |         |   | Referència: |            |   | Cte. P                | GCP:       |      |
| Data oper.des de: | 77          | fins a           | 11      |   | Expedient:  |            |   |                       |            |      |
| Gravades des de:  | 11          | fins a           | 11      |   | Document:   | 10         |   | Només op.<br>Dr. Rec. | De Transf. | De j |
| Codi operació:    |             |                  | Fases:  |   |             |            |   | Impreses              | 🗆 Sí 🗖     | Tote |
| Fercer:           | P5800016G   | ORGT BAR         | RCELONA |   |             |            |   |                       |            |      |
| nteresado:        |             |                  |         |   |             |            |   |                       |            |      |
| Projecte/GFA:     |             |                  |         |   |             |            |   |                       |            |      |
| Codi préstec:     |             |                  |         |   |             |            |   |                       |            |      |
| es Exerc.         | Orgànica Ec | onòmica          | TE      |   |             |            |   |                       |            |      |

Les operacions gravades porten en el número de document el lot al què corresponen, i en l'expedient el càrrec al què van associats. Aquesta darrera dada us pot ajudar en el futur a obtenir tots els moviments d'un exercici associats a un determinat càrrec de l'ORGT.

| ~    | N. Operació  | Fase  | Data       | Referència  | Aplicació         | Import    | Expedient | Document |      |
|------|--------------|-------|------------|-------------|-------------------|-----------|-----------|----------|------|
|      | 120180000001 | RD    | 31/01/2018 | 12018000001 | 2018 11500        | 11.616,97 | 00236373  | 10       |      |
|      | 12018000002  | RD    | 31/01/2018 | 12018000002 | 2018 13000        | 52,24     | 00236058  | 10       |      |
|      | 120180000003 | RD    | 31/01/2018 | 12018000003 | 2018 11600        | 1.279,87  | 00237232  | 10       |      |
|      | 120180000004 | RD    | 31/01/2018 | 12018000004 | 2018 11500        | 35,98     | 00234842  | 10       |      |
|      | 120180000005 | RD    | 31/01/2018 | 12018000004 | 2018 11500        | 1,11      | 00234842  | 10       |      |
|      | 120180000006 | RD    | 31/01/2018 | 12018000005 | 2018 11600        | 2.316,40  | 00234209  | 10       |      |
|      | 120180000007 | RD    | 31/01/2018 | 12018000006 | 2018 11500        | 287,76    | 00237224  | 10       |      |
| 1    | 120180000008 | RD    | 31/01/2018 | 12018000007 | 2018 13000        | 709,14    | 00233468  | 10       |      |
| ]    | 120180000009 | 0     | 31/01/2018 | 12018000008 | 2018 11500        | 17,40     | 00236373  | 10       |      |
| 1    | 120180000010 | P     | 31/01/2018 | 12018000008 | 2018 11500        | 17,40     | 00236373  | 10       |      |
| 1    | 120180000011 | R     | 31/01/2018 | 12018000008 | 2018 11500        | 17,40     | 00236373  | 10       |      |
| 1    | 120180000012 | AL    | 31/01/2018 | 12018000007 | 2018 13000        | 709,14    | 00233468  | 10       |      |
| ]    | 120180000013 | I     | 31/01/2018 | 12018000004 | 2018 11500        | 35,98     | 00234842  | 10       |      |
| 1    | 120180000014 | I     | 31/01/2018 | 12018000004 | 2018 11500        | 1,11      | 00234842  | 10       |      |
| ונ   | 120180000015 | I     | 31/01/2018 | 12018000006 | 2018 11500        | 287,76    | 00237224  | 10       |      |
| 1    | 120180000016 | I     | 31/01/2018 | 12018000001 | 2018 11500        | 177,96    | 00236373  | 10       |      |
| 1    | 120180000017 | I     | 31/01/2018 | 12018000009 | 2018 39300        | 1,40      | 00221993  | 10       |      |
| ٦.   | 10010000010  | -     | 0120120010 | 1001000010  | 2010 20200        | 4 61      | 00011040  | 10       |      |
| lica | ció 2018     |       | 11500      | Impost so   | bre Vehicles de T | acció     |           |          |      |
| cer  | P580         | 00166 | ORGT BAR   | RCELONA     |                   |           |           |          |      |
|      | iure         |       |            |             |                   |           |           |          | <br> |

# 4.3. Cas pràctic de multes de l'ORGT.

## FITXER DE MULTES DE L'ORGT

S'aconsella fer la comptabilització automàtica del fitxer de multes de l'ORGT a l'inici d'any.

Prèviament cal fer la conciliació dels pendents de l'ORGT amb els pendents de la nostra comptabilitat. S'ha de tenir en compte que l'ORGT en matèria de multes codifica un sol càrrec (lot) per cada mes, de forma que s'haurà de tenir en la comptabilitat una sola operació per cada càrrec pendent de cada mes.

Aquesta tasca solament s'ha de fer la primera vegada que iniciem la comptabilització automàtica.

Es necessari que fem primer la comptabilització de multes i després comptabilitzem els tributs, o a l'inversa per evitar que hi hagi errors, ja que s'utilitzen els mateixos paràmetres.

#### PARÀMETRES DE PANTALLA

Si ja es comptabilitzen els tributs amb el mòdul de comptabilització automàtica, solament serà necessari donar d'alta el concepte tributari 99 "Multes" i associar-lo a l'aplicació pressupòstaria corresponent del nostre pressupost.

Ha de donar-se d'alta el concepte tributari de multes de tots els exercicis dels pendents que tinguem i el de l'any corrent.

| Vis /Ed. Fitver Lot | a de la companya de la companya de la |                          |
|---------------------|----------------------------------------------------------------------------------------------------|--------------------------|
| VISUAL OF TRACE LOC | Conceptes Tributaris                                                                                                    | Enlace de Referencias    |
|                     |                                                                                                    |                          |
|                     |                                                                                                    |                          |
|                     |                                                                                                    |                          |
| SOS MULTES          |                                                                                                    |                          |
|                     |                                                                                                    |                          |
|                     |                                                                                                    |                          |
| %                   |                                                                                                    |                          |
|                     |                                                                                                    |                          |
|                     |                                                                                                    | eptar <u>C</u> ancel·lar |
|                     | SDS MULTES                                                                                                    | SDS MULTES<br>%          |

## **PROCÉS PREVI**

#### -Enllaç de referència:

Un cop feta la conciliació dels pendents s'han de donar d'alta els enllaços de referència en l'opció del menú:

Administració del sistema

Importació de dades externes al sistema

Incorporació ORGT

Incorporació ingressos ORGT Enllaç de referències

S'han de crear els enllaços entre els càrrecs i els RD comptables de les operacions pendents de multes que hem introduït, és a dir, hem d'associar cada càrrec (lot) amb l'operació del Sicalwin.

Assegureu-vos que l'RD que associeu al càrrec porti l'any del càrrec corresponent, i tingui el NIF associat al procés.

| Dades generals de | el lot    | Vis./Ed. Fitxer Lot   | Conceptes Trit        | outaris            | Enlace de Referencias |
|-------------------|-----------|-----------------------|-----------------------|--------------------|-----------------------|
|                   |           | Referències           | s Enllaçades.         |                    |                       |
| Càrrec            | Concepte  | Descripció            | ó                     | Aplicació Ingresso | os Operació           |
| 00000806          | 99        | INGRESSOS MULTES      | 2                     | 0117 /39190        | 120091000648          |
| 00000805          | 99        | INGRESSOS MULTES      | 2                     | 011/ /39190        | 120091000647          |
| 00000710          | 99        | INGRESSOS MULTES      | 2                     | 011/ /39190        | 120091000641          |
| 00000708          | 99        | INGRESSOS MULTES      | 2                     | 0117 /39190        | 120101000686          |
| 00000704          | 99        | INGRESSOS MULTES      | 2                     | 011/ /39190        | 120091000637          |
| 00000611          | 99        | INGRESSOS MULTES      | 2                     | 0117 /39190        | 120100003164          |
| 00000604          | 99        | INGRESSOS MULTES      | 2                     | 011/ /39190        | 120091000630          |
| 00000906          | 99        | INGRESSOS MULTES      | 2                     | 0117 /39190        | 120090001537          |
| 00000905          | 99        | INGRESSOS MULTES      | 2                     | 011/ /39190        | 120090001157          |
| 00000904          | 99        | INGRESSOS MULTES      | 2                     | 011/ /39190        | 12009000875           |
| 00000903          | 99        | INGRESSOS MULTES      | 2                     | 011/ /39190        | 120090000532          |
| 00000902          | 99        | INGRESSOS MULTES      | 2                     | 011/ /39190        | 120090000322          |
| 00000901          | 99        | INGRESSOS MULTES      | 2                     | 011/ /39190        | 120090000189          |
| 00000812          | 99        | INGRESSOS MULTES      | 2                     | 011/ /39190        | 120091000654          |
| 00000810          | 99        | INGRESSOS MULTES      | 2                     | 011/ /39190        | 120091000652          |
| 10000000          | 00        | Menneege Multre       | 10                    | 00101 100100       | 100001000051          |
| ort:              | 5         | i12,14 Cod. Operació: | 698                   |                    |                       |
| ber:              | P5800016G | ORGANISME DE GESTIÓ   | ) TRIBUTARIA DE LA DI | PUTACIO BCN        |                       |
| t explicatiu:     |           |                       |                       |                    |                       |
|                   |           |                       |                       |                    | Cancel·lar            |

#### - Comptabilització ingrés l'ORGT:

Pel que fa a la comptabilització dels ingressos de multes que fa l'ORGT utilitzarem la mateixa operatòria que fem servir quan comptabilitzem la resta de tributs, utilitzant els mateixos conceptes no pressupostaris.

Per tant, la comptabilització de l'ingrés mensual que fa l'ORGT, per poder quadrar en tot moment la tresoreria, el farem al CNP 3000Z (30005 a 30008) d'ingressos pendents d'aplicar, diferent a l'establert als paràmetres del programa, comptabilitzant a la data real d'ingrés.

I després traslladarem a l'altre CNP 3000X, que està establert per l'aplicació definitiva, mitjançant un PMP+P+R del 3000Z amb descompte al 3000X i formalització, sempre amb data últim dia del mes que estem comptabilitzant.

#### - Annex al comunicat:

Abans de procedir a comptabilitzar el fitxer, primer haurem de comptabilitzar els següents punts de l'annex al comunicat:

- el punt 3 (Taxa ens gestor) : fent un ADO+P+R amb descompte a la 3000X que tinguem parametritzada per la comptabilització automàtica.
- Recàrrec (dins del punt 1): Es pot fer abans o després de la comptabilització del fitxer. Ha de fer-se de forma manual per l'aplicació definitiva, ja que aquest import no es troba dins del fitxer.

Quan haguem comptabilitzat els punts anteriors haurem de verificar que el saldo del CNP 3000X coincideixi amb l'import que hi consta en el punt 1 de l'annex al comunicat (Total Ingressos nets).

Si aquest saldo quadra, ja podem procedir a la càrrega i comptabilització del fitxer de multes.

Anem a veure tot el procediment amb un exemple:

| ANNEX | AL | COMUNICAT | DE | MULTES |
|-------|----|-----------|----|--------|

| Muni        | .cipi : P                                                                                                    | eriode : | 07 - JULIO                                                  |
|-------------|----------------------------------------------------------------------------------------------------|----------|-------------------------------------------------------------|
| 1           | TOTAL INGRESSOS RECAPTATS NETS :<br>Principal Voluntària :<br>Principal Executiva amb recàrrec:<br>Principal Executiva sense recàrrec :<br>Interessos de Demora :<br>Recàrrec :<br>Total Ingressos Nets : |          | 1.367,71<br>1.155,24<br>0,00<br>33,53<br>224,45<br>2.790,93 |
| 2           | IMPORT DE LA REDUCCIÓ :<br>Part Bonificada :                                                                                                    |          | 1.357,72                                                    |
| 3           | TAXA ENS GESTOR :<br>Taxa Voluntăria + Executiva s/r 14%<br>Taxa Executiva a/r 30%<br>Total Taxa                                                                                                    |          | 332,96<br>349,57<br>732,53                                  |
| 4           | ALTRES PAGAMENTS FER COMPTE DE L'AJUNTAMENT                                                                                                    | :        | 0,00                                                        |
| 5           | REGULARITZACIÓ SALEOS NEGATIUS ANTERIORS                                                                                                    | :        | 0,00                                                        |
| 6           | INGRESSOS DIRECTES I CARTES DE PAGAMENT                                                                                                    | :        | 0,00                                                        |
| А<br>В<br>С | Ingrés Net Ajuntament (1-3-4-5-6)<br>Import a transferir (A/O)<br>Import a compensar següent líquidació<br>TOTAL TRANSFERIT (B)                                                                           |          | 2.058,40<br>2.058,40<br>0,00<br>2.058,40                    |

Comptabilitzarem:

- L'ingrés que ens fa l'ORGT, en aquest cas:

INP a la 30006 per import de 2.058,40 € al banc per on ens ho ha ingressat i a la data d'ingrés.

Després traslladarem aquest import al CNP 30007 (que és el que tenim parametritzat) mitjançant un PMP+P+R de la 30006 amb descompte a la 30007 en formalització, a data 31/07/11, que és l'últim dia del mes que estem comptabilitzant.

- Punt 3 de l'annex al comunicat (Taxa ens gestor):

ADO+P+R amb descompte al CNP 30007 i en fomalització per import de 732,53 € a 31/07/11.

Un cop fet això, comprovarem que el saldo a data 31/07 del concepte 30007 coincideix amb el desglòs del total punt 1 de l'annex al comunicat. Si és així procedirem a la càrrega del fitxer.

| L | 320110001458 | 30/06/2011 | 007 | Inp | 0,00         | 2.538,04     | -944,71  | P5800016G | ORGANISME |
|---|--------------|------------|-----|-----|--------------|--------------|----------|-----------|-----------|
| L | 320110001459 | 30/06/2011 | 007 | Inp | 0,00         | 944,71       | 0,00     | P5800016G | ORGANISME |
| L | 320110001836 | 31/07/2011 | 007 | Inp | 0,00         | 2.058,40     | 2.058,40 | P5800016G | ORGANISME |
| L | 320110001837 | 31/07/2011 | 007 | Inp | 0,00         | 732,53       | 2.790,93 | P5800016G | ORGANISME |
|   |              |            |     |     | 3.725.049,45 | 3.727.840,38 | 2.790,93 |           |           |
| Į |              |            |     | _   |              |              |          |           |           |
| L | •            |            |     |     |              |              |          |           | •         |

|                                                                                                    | ANNEX AL COMUNICAT DE MULTES                       |                                                             |
|----------------------------------------------------------------------------------------------------|----------------------------------------------------|-------------------------------------------------------------|
| Municipi :                                                                                                    |                                                    | Periode : 07 - JULIOL                                       |
| <ol> <li>TOTAL INGRESSOS RECP<br/>Principal Voluntària<br/>Principal Executiva<br/>Principal Executiva<br/>Interessos de Demora<br/>Recàrrec :</li></ol> | APTATS NETS :<br>amb recàrrec:<br>sense recàrrec : | 1.367,71<br>1.155,24<br>0,00<br>33,53<br>224,45<br>2.790,93 |

## CÀRREGA DEL FITXER

Per fer la carrega d'un fitxer de l'ORGT hem d'anar:

Administració del sistema

Importació de dades externes al sistema

Incorporació ORGT

Incorporació ingressos ORGT

Dades generals del lot

| 🖏 Incorporació ingressos ORGT    |                     |                 |             | _ 🗆 ×                 |
|----------------------------------|---------------------|-----------------|-------------|-----------------------|
| Dades generals del lot           | Vis./Ed. Fitxer Lot | Conceptes Tribu | ıtaris      | Enlace de Referencias |
|                                  |                     |                 |             |                       |
| Número de lot a generar          | 700 FITXER MULT     | ESJULIOL        |             |                       |
| Data de generació del lot        | 31/07/2011          | Estat del lot   | Pendent d'i | incorporar            |
| Fitxer de dades del lot          | V:\L005201107.txt   |                 |             |                       |
| Data del fitxer de dades del lot | 16/09/2011 12:14    |                 |             |                       |
|                                  |                     |                 |             |                       |
|                                  |                     |                 |             |                       |
|                                  |                     |                 |             |                       |
|                                  |                     |                 |             |                       |
|                                  |                     |                 | Accept      | <u>C</u> ancel·lar    |

Hem de procedir de la mateixa forma que ho fem amb la resta de tributs. (Vegeu pàg. Un cop el tenim carregat el visualitzarem i ja el podem actualitzar:

| Dades generals    | del lot       | Vis.     | /Ed. Fitxer | Lot     | Conceptes           | le Referencias |           |           |
|-------------------|---------------|----------|-------------|---------|---------------------|----------------|-----------|-----------|
|                   |               |          | GENERA      | CIÓN DI |                     |                |           |           |
| Cod. operació     | Data operació | Exercici | Econòmica   | Exacció | Concepte equivalent | -<br>Projecte  | G. apunts | Expedient |
| DR                | 31/07/2011    | 2011     | 39190       | 1       |                     |                |           |           |
| AL                | 31/07/2011    | 2011     | 39190       | 1       |                     |                |           |           |
| 1                 | 31/07/2011    | 2011     | 39190       | 1       |                     |                |           |           |
| AL                | 31/07/2011    | 2011     | 39190       | 1       |                     |                |           |           |
| 1                 | 31/07/2011    | 2011     | 39190       | 1       |                     |                |           |           |
| AL                | 31/07/2011    | 2011     | 39190       | 1       |                     |                |           |           |
| 1                 | 31/07/2011    | 2011     | 39190       | 1       |                     |                |           |           |
| AL                | 31/07/2011    | 2011     | 39190       | 1       |                     |                |           |           |
| 1                 | 31/07/2011    | 2011     | 39190       | 1       |                     |                |           |           |
|                   | 31/07/2011    | 2010     | 39190       | 1       |                     |                |           |           |
| ICSD              | 31/07/2011    | 2011     | 39301       | 4       |                     |                |           |           |
| DR                | 31/07/2011    | 2010     | 39190       | 1       |                     |                |           |           |
| DI_1/             | 31/07/2011    | 2010     | 39190       | 1       |                     |                |           |           |
| AL                | 31/07/2011    | 2010     | 39190       | 1       |                     |                |           |           |
|                   | 21/07/2011    | 010      | 20100       | 1       |                     |                |           | •         |
| :                 | ORGANISM      | E DE GES | TIÓ TRIBUT  | ARIA DE | LA DIPUTACIO BCN    |                |           |           |
| xipció aplicació: | MULTES        |          |             |         |                     |                |           |           |
| projecte:         |               |          |             |         |                     |                |           |           |

## COMPTABILITZACIÓ DEL FITXER

Per fer la comptabilització d'un fitxer de l'ORGT hem d'anar:

Administració del sistema

Importació de dades externes al sistema

Incorporació ingressos ORGT

Comptabilització ORGT

Recordeu que la selecció d'operacions a comptabilitzar l'heu de fer <u>SEMPRE</u> escollint un <u>ÚNIC</u> lot.

| 🖏 Comptabilització | d'assentaments ORGT             |                      |                         | _ 🗆 × |
|--------------------|---------------------------------|----------------------|-------------------------|-------|
| Selecci            | ó d'operacions a comptabilitzar | Comptat              | pilització d'operacions |       |
| Agrupació          | Pressupost corrent C            | Pressupostos tancats | O Totes les operacions  | •     |
| Lot des de:        | 700 fins a 700                  |                      |                         |       |
| Data oper, des de: | 77 fins a 77                    | _                    |                         |       |
| Codi operació:     |                                 |                      |                         |       |
| Expedient:         |                                 |                      |                         |       |
| Tercer:            |                                 |                      |                         |       |
| Projecte/GFA:      |                                 |                      |                         |       |
| Exerc. Econòmica   | TE                              |                      |                         |       |

Per la comptabilització de les operacions també hem de seguir el mateix procediment que es recomana per la comptabilització de la resta de tributs. (Veure pàg.

|                    |       |       | Selec           | cció d'operacions a con | nptabilitzar        |                                   | Compta           | bilització d'operaci | ions      |
|--------------------|-------|-------|-----------------|-------------------------|---------------------|-----------------------------------|------------------|----------------------|-----------|
|                    |       |       |                 |                         | OPERACION           | NS A COMPTABILITZ                 | AR               |                      |           |
|                    |       | Lot   |                 | Referència interna      | Núm, del Càrrec     | Oper, que va Generar<br>el Càrrec | Codí<br>operació | Data operació        | Import -  |
| · []               |       | 700   | 2010            | 39190DR1010865          | 0000001199          | 120100002838                      | DR               | 31/07/2011           | 14,28     |
|                    |       | 700   | 2011            | 39190DR1010854          | 0000010799          |                                   | DR               | 31/07/2011           | 12.362,85 |
|                    |       | 700   | 2011            | 39190AL1010855          | 0000010799          |                                   | AL               | 31/07/2011           | 458,00-   |
|                    |       | 700   | 2011            | 39190AL1010857          | 0000010699          | 120110001213                      | AL               | 31/07/2011           | 410,00    |
|                    |       | 700   | 2010            | 39190AL1010870          | 000000999           | 120100002066                      | AL               | 31/07/2011           | 214,28    |
|                    |       | 700   | 2010            | 39190AL1010873          | 000000899           | 120100001770                      | AL               | 31/07/2011           | 2.700,00  |
|                    |       | 700   | 2011            | 39190AL1010859          | 0000010599          | 120110000981                      | AL               | 31/07/2011           | 164,00    |
|                    |       | 700   | 2010            | 39190AL1010883          | 000000299           | 12010000358                       | AL               | 31/07/2011           | 858,13    |
|                    |       | 700   | 2009            | 39190AL1010885          | 0000091199          | 120090002889                      | AL               | 31/07/2011           | 91,00     |
|                    |       | 700   | 2010            | 39190AL1010879          | 000000699           | 120100001378                      | AL               | 31/07/2011           | 2.321,40  |
|                    |       | 700   | 2010            | 39190AL1010876          | 000000799           | 120100001646                      | AL               | 31/07/2011           | 835,71    |
| cer:<br>erc.<br>10 | E.    | conòm | P5<br>ica<br>90 | 800016G ORGAN           | ISME DE GESTIÓ TRIE | BUTARIA DE LA DIPUTA              | CIO BCN          |                      |           |
| ecti               | e:    |       | Г               |                         |                     |                                   |                  |                      |           |
| inal:              |       |       |                 |                         |                     |                                   |                  |                      |           |
| ex                 | plica | tiu:  |                 |                         |                     |                                   |                  |                      |           |

Un cop finalitzada la comptabilització de les operacions, anirem a comprovar el saldo del concepte no pressupostari 30007.

Com que en aquest cas no hem comptabilitzat el recàrrec de forma manual, ha de quedar un saldo de 224,45 €.

| 🖏 Operacions   | s del conce | epte selec | ciona | at         |              |               |             |           | _ 🗆 >     |
|----------------|-------------|------------|-------|------------|--------------|---------------|-------------|-----------|-----------|
| Concepte       | 3           | 30007      | APLIC | CACIO MENS | UAL ORGT     |               |             | Cte. PGC  | P 5540    |
| Data comptable | de 01/01/   | 2011       | fins  | a 31/1     | 2/2011 Grup  | d'apunts      |             |           |           |
|                |             |            |       |            |              |               | Saldo anter | ior       | 0,00      |
| Núm. operac.   | Data oper.  | Cod. oper. | Fase  | Data doc.  | Deure (pag.) | Haver (ingr.) | Saldo Total | Tercer    |           |
| 120110001361   | 31/07/2011  | 874        | RDI   |            | 0,33         | 0,00          | -1.457,68   | P5800016G | ORGANISME |
| 120110001362   | 31/07/2011  | 874        | RDI   |            | 0,44         | 0,00          | -1.458,12   | P5800016G | ORGANISME |
| 120110001363   | 31/07/2011  | 874        | RDI   |            | 14,55        | 0,00          | -1.472,67   | P5800016G | ORGANISME |
| 120111000564   | 31/07/2011  | 870        | IZ -  |            | -14,29       | 0,00          | -1.458,38   | P5800016G | ORGANISME |
| 120111000576   | 31/07/2011  | 870        | 1     |            | 57,14        | 0,00          | -1.515,52   | P5800016G | ORGANISME |
| 120111000577   | 31/07/2011  | 870        | 1     |            | 57,14        | 0,00          | -1.572,66   | P5800016G | ORGANISME |
| 120111000578   | 31/07/2011  | 870        | 1     |            | 141,29       | 0,00          | -1.713,95   | P5800016G | ORGANISME |
| 120111000579   | 31/07/2011  | 870        | 1     |            | 31,67        | 0,00          | -1.745,62   | P5800016G | ORGANISME |
| 120111000580   | 31/07/2011  | 870        | 1     |            | 332,02       | 0,00          | -2.077,64   | P5800016G | ORGANISME |
| 120111000581   | 31/07/2011  | 870        | 1     |            | 261,35       | 0,00          | -2.338,99   | P5800016G | ORGANISME |
| 120111000582   | 31/07/2011  | 870        | 1     |            | 227,49       | 0,00          | -2.566,48   | P5800016G | ORGANISME |
| 320110001836   | 31/07/2011  | 007        | Inp   |            | 0,00         | 2.058,40      | -508,08     | P5800016G | ORGANISME |
| 320110001837   | 31/07/2011  | 007        | Inp   |            | 0,00         | 732,53        | 224,45      | P5800016G | ORGANISME |
|                |             |            |       |            | 3.727.615,93 | 3.727.840,38  | 224,45      |           | _         |
| •              |             |            |       |            |              |               |             |           |           |
| Tercer:        |             |            |       |            |              |               |             |           |           |
| Text exp.:     |             |            | _     |            |              |               |             |           |           |

Per tant, anirem a fer la comptabilització manual del recàrrec per l'aplicació definitiva dins de:

Tresoreria

Cobraments

Aplicació definitiva d'ingressos

| Ingr. pend. d'aplicar                                                              | Aplic. pressupostàries                                                                                   | Aplic. no pressupostàries                                                       | Reintegr. de pag.          |
|------------------------------------------------------------------------------------|----------------------------------------------------------------------------------------------------|---------------------------------------------------------------------------------|----------------------------|
| Dades del                                                                          | pendent d'aplicació                                                                                      | Imports pende                                                                   | nts d'aplicar              |
| N. oper.: MultiAplica.<br>Concepte: 30<br>C. ingrés: 007                           | Data arqueig: 31/07/2011<br>APLICACIO MENSUAL ORGT<br>Ordinal d'ingrés: 901                              | Del concepte:<br>De l'ordinal i data d'arqueig:<br>Dels ingressos seleccionats: | 224,45<br>224,45<br>224,45 |
| N. dret recon.: Compromís: Document: Codi projecte: Econòmica BECÀRREC DE CE SIGNA | Tipus exacc.: 4 Otros Ingreso<br>Referència:<br>Data doc.: 7 / 7<br>ONSTRENYIMENT.<br>DE CONSTRENYIMENT. | s sin Contraido Previo Data d<br>Data cr<br>Expedient:                          | ret recon.:                |
| Tercer: P5800016G<br>Interessat:<br>Grup apunts:<br>Import ingrés:                 | ORGANISME DE GESTIÓ TRIBL                                                                                | JTARIA DE LA DIPUTACIO BCN                                                      | Compte PGCP: 7690          |

Finalment, hem de comprovar que el 30007 ara estigui a 0:

| ríode de | s de: 01 | /01/2011     | fins a  | 31/07/2011   | Grup d'apunts | s                    |  |
|----------|----------|--------------|---------|--------------|---------------|----------------------|--|
| Alies    | Econ.    | Desc         | ripció. | Deure (pag.) | Haver (ingr.) | Saldo del<br>Període |  |
|          | 30007    | APLICACIO ME | ENSUAL  | 3.727.840,38 | 3.727.840,38  | 0,00                 |  |
| IOT.     |          |              |         | 3.727.840,38 | 3,727,840,38  | 0,00                 |  |
|          |          |              |         |              |               |                      |  |
|          |          |              |         |              |               |                      |  |
|          |          |              |         |              |               |                      |  |
|          |          |              |         |              |               |                      |  |
|          |          |              |         |              |               |                      |  |
|          |          |              |         |              |               |                      |  |
|          |          |              |         |              |               |                      |  |
|          |          |              |         |              |               |                      |  |
|          |          |              |         |              |               |                      |  |
|          |          |              |         |              |               |                      |  |
|          |          |              |         |              |               |                      |  |
|          |          |              |         |              |               |                      |  |
|          |          |              |         |              |               |                      |  |
|          |          |              |         |              |               |                      |  |